Korzystanie z podpisywania cyfrowo widomości elektronicznych wymaga kilku spełnionych warunków:

- 1. Skonfigurowanie dobrze klienta pocztowego dla adresu uczelnianego: imie.nazwiasko@student.put.poznan.pl
- 2. Zainstalowanie i skonfigurowanie certyfikatu na komputerze tak jak dla połączenia z Wi-Fi eduroam.

Instrukcję konfigurowania klientów pocztowych oraz połączenia Wi-Fi można znaleźć na www.student.put.poznan.pl/faq

Po spełnionych ww. punktach można przystąpić do instrukcji dodawania certyfikatu i podpisywania cyfrowo wiadomości w wybranym niżej kliencie pocztowym.

W niniejszej instrukcji są informację dotyczące instalacji oraz możliwych zastosowań certyfikatów niekwalifikowanych zaufanych w oprogramowaniu pocztowym, służącym m.in. do obsługi poczty elektronicznej. Certyfikaty niekwalifikowane zaufane potwierdzają tożsamość właściciela w Internecie, co gwarantuje pewny i zaufany obieg komunikacji e-mailowej. Posiadają odpowiedni standard umożliwiający elektroniczne podpisywanie oraz szyfrowanie wysyłanych wiadomości, zapewniając wysoki poziom bezpieczeństwa przesyłanych danych.

### 2. Mozilla Thunderbird 24.2.0

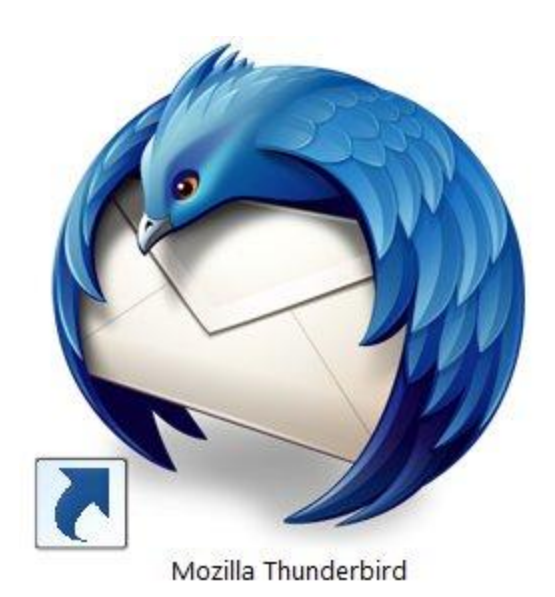

Mozilla Thunderbird – wolny klient poczty, komunikator internetowy (ze wsparciem dla XMPP, Facebooka, Twittera i IRC), czytnik grup dyskusyjnych oraz kanałów informacyjnych w formacie RSS i Atom. Ze względu na oparcie Thunderbirda na Kurierze Poczty z pakietu Mozilla Suite, wykorzystywany jest zmodyfikowany silnik Gecko, zastosowana wersja jest zarówno szybsza jak i posiada prostszy, konfigurowalny interfejs. Dostępny na wiele platform: GNU/Linux, Microsoft Windows, Mac OS X i w wielu językach (m.in. polskim). Thunderbird obsługuje takie protokoły jak: POP3, SMTP, IMAP, LDAP, NNTP, posiada wbudowany filtr niechcianej poczty, filtr wiadomości i moduł sprawdzania pisowni. Istnieje również możliwość

zmiany wyglądu interfejsu poprzez motywy (ang. themes) oraz rozbudowania funkcjonalności programu przez instalację dodatków (tzw. rozszerzenia, extensions).

Aby móc podpisać cyfrowo wiadomość e-mail należy najpierw dodać certyfikat do klienta pocztowego.

Należy wejść w ustawienia programu Thunderbird. Jeśli są one ukryte należy kliknąć prawym przyciskiem myszy na górną belkę interfejsu i zaznaczyć "**Pasek narzędzi poczty**" tak jak na poniższym zrzucie ekranu.

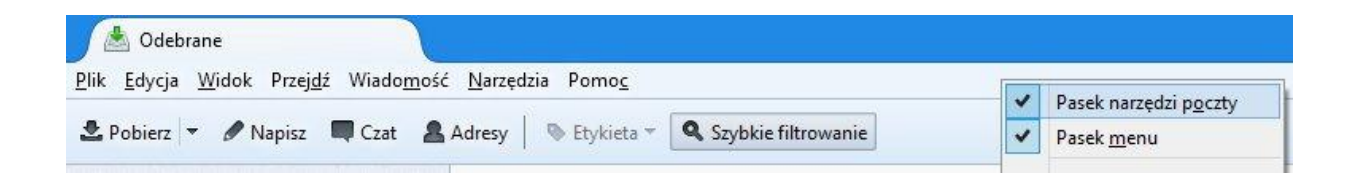

Następnie należy kliknąć w menu "Narzędzia" i "Opcje...".

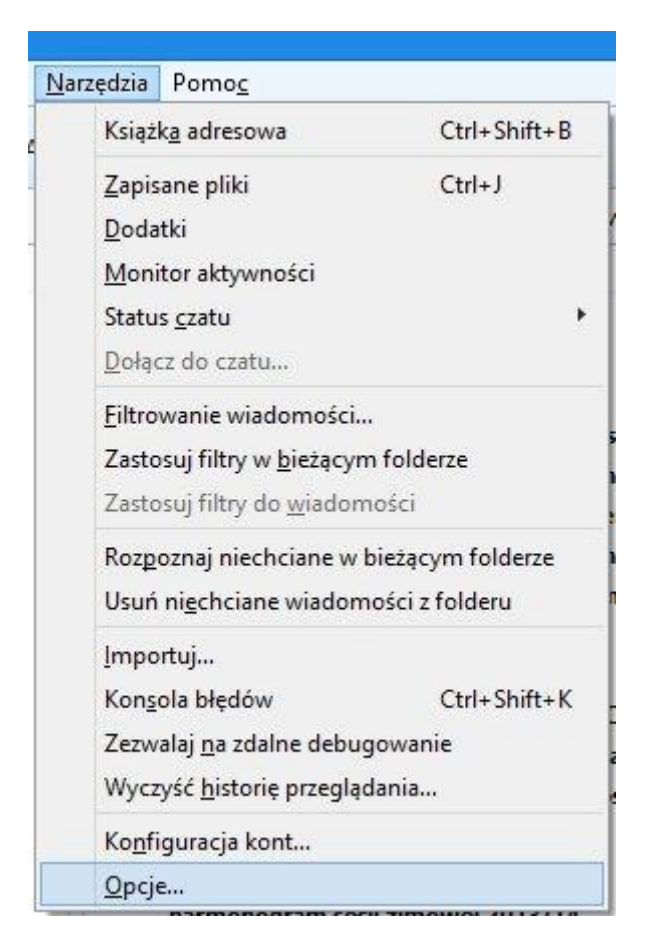

Pojawią się ustawienia programu Thunderbird. Należy przejść do zakładki "Zaawansowane".

|                             |                                                             |                              | Opcje          | 2                  |                        | ×            |
|-----------------------------|-------------------------------------------------------------|------------------------------|----------------|--------------------|------------------------|--------------|
| Ogólne                      | Raj<br>Wyświetlanie                                         | Tworzenie                    | Czat           | Bezpieczeństwo     | <b>Q</b><br>Załączniki | Zaawansowane |
| Ogólne Treś                 | ć Sieć i miejsce i                                          | na dysku Aktual              | izacja Certyl  | likaty             |                        |              |
| Określ, w ja<br>wiadomoś    | aki sposób Thunc<br>ci                                      | lerbird ma trakto            | wać potwiero   | dzenia doręczenia  | <u>O</u> pcje          | potwierdzeń  |
| Używa<br>✓ Używa<br>✓ Używa | ie<br>aj automatyczne <u>g</u><br><u>a</u> j płynnego przev | jo przewijania<br>vijania    |                |                    |                        |              |
| Integracja                  | i z systemem ope<br>uruchamianiu spr                        | racyjnym<br>awdzaj, czy Thun | derbird jest o | domyślnym programe | em <u>S</u> r          | rawdź teraz  |
| — poczt<br>✓ <u>Z</u> ezwa  | owym<br>alaj programowi l                                   | Jsługa wyszukiwa             | ania systemu   | Windows na wyszuki | wanie wiadom           | ności        |
| Konfigura                   | icja zaawansowar                                            | ia                           |                |                    |                        |              |
| <b>√</b> l <u>n</u> dek     | sowanie wiadom                                              | ości i wyszukiwar            | nie            |                    |                        |              |
| Przesy                      | yłaj <u>d</u> ane o wydaj                                   | ności                        |                |                    |                        |              |
| Więc                        | ej informacji o pr                                          | ywatności przesy             | łanych rapor   | tów.               |                        |              |
|                             |                                                             |                              |                |                    | <u>E</u> dyt           | or ustawień  |
|                             |                                                             |                              |                |                    | ОК                     | Anuluj       |

W zakładce "Zaawansowane" należy kliknąć przycisk "Wyświetl certyfikaty".

|            |                                                               |                                                                 | Opcje                                               | e                           |            | ×                                     |
|------------|---------------------------------------------------------------|-----------------------------------------------------------------|-----------------------------------------------------|-----------------------------|------------|---------------------------------------|
|            | Ra                                                            | 1                                                               |                                                     |                             | Q          | i i i i i i i i i i i i i i i i i i i |
| Ogólne     | Wyświetlani                                                   | e Tworzenie                                                     | Czat                                                | Bezpieczeństwo              | Załączniki | Zaawansowane                          |
| Ogólne Tre | ść Sieć i miejs                                               | ce na dysku Aktua                                               | alizacja Certyf                                     | likaty                      |            |                                       |
| Kiedy sen  | wer żąda osobis<br>vybierz <u>c</u> ertyfika<br>I certyfikaty | tego certyfikatu uz<br>at automatycznie<br>W <u>e</u> ryfikacja | żytkownika:<br>pytaj za k<br><u>U</u> rządzenia zab | ażdym razem<br>ezpieczające |            |                                       |
|            |                                                               |                                                                 |                                                     |                             | ОК         | Anuluj                                |

W zakładce "Użytkownik" należy kliknąć przycisk "Improtuj..."

| 1 OSIGGGSZ CCIT | yfikaty z następując | ych organizacji, które cię id | entyfikują:   |             |   |
|-----------------|----------------------|-------------------------------|---------------|-------------|---|
| Nazwa certyfi   | katu Urząd           | dzenie zabezpieczające        | Numer seryjny | Wygasa dnia | ₽ |
|                 |                      |                               |               |             |   |
|                 |                      |                               |               |             |   |
|                 |                      |                               |               |             |   |
|                 |                      |                               |               |             |   |
|                 |                      |                               |               |             |   |
|                 |                      |                               |               |             |   |
|                 |                      |                               |               |             |   |

W nowo otwartym oknie trzeba odszukać wcześniej pobrany certyfikat z swojego konta studenckiego e-student -> *https://estudent.put.poznan.pl/*. Ten sam certyfikat instalujemy na komputerze podczas konfigurowania Wi-Fi eduroam.

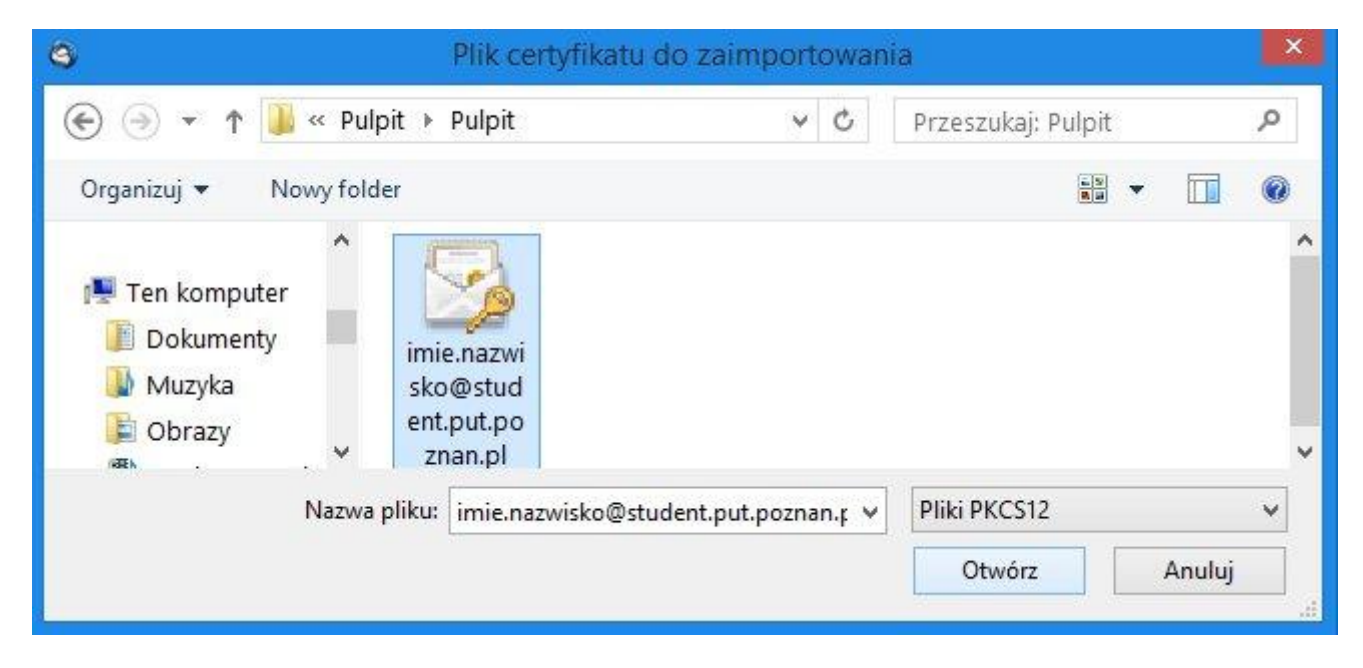

Podczas dodawania certyfikatu należy podać hasło, które otrzymano podczas jego pobierania z konta e-student.

| Wprow<br>bezpiec | adź hasło<br>zeństwa | o, które bẹd<br>tego certyfi          | zie użyte j<br>ikatu.         | orzy szyfro          | owaniu kopii |  |
|------------------|----------------------|---------------------------------------|-------------------------------|----------------------|--------------|--|
| Hasło:           |                      |                                       |                               | ОК                   | Anuluj       |  |
|                  |                      |                                       |                               |                      |              |  |
|                  |                      | Proszę                                | e podać                       | hasło                |              |  |
| Wprow<br>bezpiec | adź hasło<br>zeństwa | Proszę<br>o, które będ<br>tego certyf | podać<br>Izie użyte<br>ikatu. | hasło<br>przy szyfro | owaniu kopii |  |

Po poprawnym dodaniu certyfikatu do klienta pocztowego zobaczymy podobny widok co na poniższym zrzucie ekranu.

| Użytkownik      | Osoby Serwery Organy co     | ertyfikacji Pozostałe                |               |               |
|-----------------|-----------------------------|--------------------------------------|---------------|---------------|
| Posiadasz       | certyfikaty z następujących | organizacji, które cię identyfikują: |               |               |
| Nazwa ce        | rtyfikatu                   | Urządzenie zabezpieczające           | Numer seryjny | Wygasa dnia 🛱 |
| <b>⊿</b> Poznan | University of Technology    |                                      |               |               |
| Barrel          | @student.put.poznar         | n.pl Urządzenie zabezpieczające      | 00:8D:DB      | 2014-10-08    |
|                 |                             |                                      |               |               |

Aby odbierać i wysyłać wiadomości podpisane cyfrowo, należy określić wcześniej dodany certyfikat podpisu osobistego. Należy wejść w ustawienia uczelnianego adresu e-mail tak jak na poniżymy zrzucie ekranu.

| Odebrane (2<br>Szkice (1)                               | <u>P</u> obierz wiadomości<br>Ot <u>w</u> órz w nowej karcie        | nderbird Poczta             |  |
|---------------------------------------------------------|---------------------------------------------------------------------|-----------------------------|--|
| Wysłane                                                 | Otwórz w nowym oknie<br>Wyszukaj wiadomości<br>Menedżer subskrypcii | nail                        |  |
| Elementy us                                             | Nowy folder                                                         | Przeczytaj wiadomości       |  |
| Wersje robo<br>Wiadomości-śr<br>Lokalne foldery<br>Kosz | Ust <u>a</u> wienia                                                 | Napisz nową wiadomość       |  |
|                                                         |                                                                     | Konta                       |  |
|                                                         | *                                                                   | 📡 Wyświetl ustawienia dla t |  |
|                                                         | Æ                                                                   | Utwórz konfigurację kont    |  |

Następnie należy przejść do zakładki "**Zabezpieczenia**" i tam w polu "Certyfikat do cyfrowego podpisywania wysyłanych wiadomości:" kliknąć na przycisk "**Wybierz**".

| a kamii.piudra@studen                                                     | Zabezpieczenia w                                                                                 | iadomości                                                                                                    |                         |                  |
|---------------------------------------------------------------------------|--------------------------------------------------------------------------------------------------|----------------------------------------------------------------------------------------------------|-------------------------|------------------|
| Konfiguracja serwera<br>Kopie i foldery<br>Tworzenie<br>Niechciana poczta | Aby wysyłać i odbierać v<br>certyfikat podpisu osobi<br>Podpis cyfrowy<br>Certyfikat do cyfroweg | viadomości podpisane cyfrowo lub za<br>stego oraz certyfikat szyfrujący.<br>o podpisywania wysyłanych wiadomo | aszyfrowane, r<br>ości: | należy określić  |
| Miejsce na dysku<br>Potwierdzenia                                         |                                                                                                  |                                                                                                    | Wybierz                 | Wy <u>c</u> zyść |
| Zabezpieczenia                                                            | Podpisui cyfrowo y                                                                               | viadomości (domyślnie)                                                                                        |                         |                  |
| Ickalne foldery<br>Niechciana poczta<br>Miejsce na dysku                  | Szyfrowanie wiadomoś<br>Certyfikat do szyfrowar                                                  | ci<br>nia i deszyfrowania otrzymanych wiad                                                                    | omości:                 |                  |
| Poczta wychodząca                                                         |                                                                                                  |                                                                                                    | Wybi <u>e</u> rz        | W <u>y</u> czyść |
|                                                                           |                                                                                                  |                                                                                                    |                         |                  |
|                                                                           | Certyfikaty                                                                                      |                                                                                                    |                         |                  |
|                                                                           | Certyfikaty<br>Wyświetł certyfikaty                                                              | Urządzenia zabezpieczające                                                                                    |                         |                  |
|                                                                           | Certyfikaty<br>Wyświetl certyfikaty                                                              | Urządzenia zabezpieczające                                                                                    |                         |                  |
| <u>O</u> peracje •                                                        | Certyfikaty<br>Wyświetl certyfikaty                                                              | Urządzenia zabezpieczające                                                                                    |                         |                  |

Z listy "Certyfikat" należy wybrać odpowiadający naszemu wcześnie dodawanemu studenckiemu certyfikatowi. Jeśli nigdy wcześnie nie dodawano certyfikatów w tym programie pocztowym, na liście będzie tylko jeden certyfikat Politechniki Poznańskiej.

| _                          | Wybierz                                                                    | r certyfikat                                                                                                    | × |
|----------------------------|----------------------------------------------------------------------------|----------------------------------------------------------------------------------------------------|---|
| Certyfikat:<br>Szczegóły w | Zaimportowany certyfikat [00:8D:DB]<br>Zaimportowany certyfikat [00:8D:DB] |                                                                                                    |   |
| seria"<br>T                |                                                                            | ersity of                                                                                                    | ^ |
| V<br>Un<br>Przech          |                                                                            | and the second second se | ~ |
|                            |                                                                            | OK Anulu                                                                                                    | j |

Po zatwierdzeniu "**OK**" Thunderbird zapyta się nas, czy użyć tego samego certyfikatu do wysyłanych wiadomości. Należy kliknąć "**Tak**".

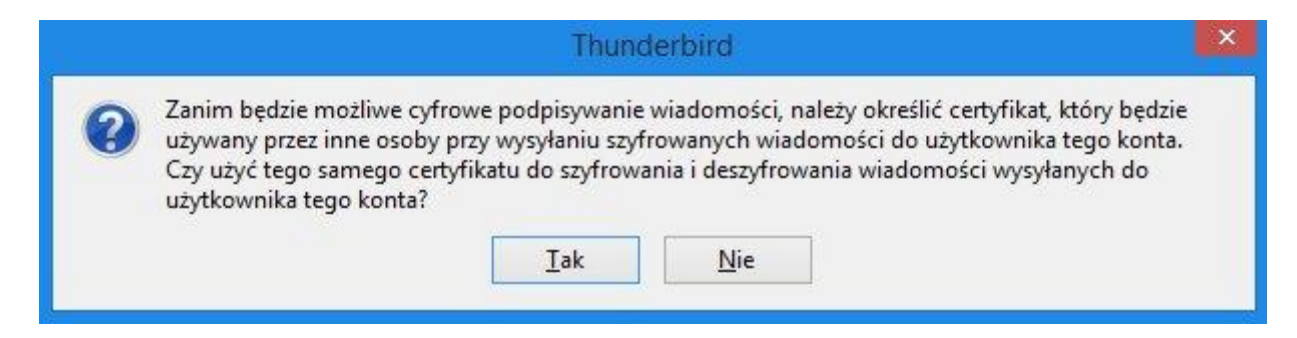

Teraz można przystąpić do wysalania podpisanej cyfrowo widomości elektronicznej. Należy kliknąć w głównej belce interfejsu programu na przycisk "**Napisz**". W nowo otwartym oknie tworzymy standardowo wiadomość pisząc nadawcę, temat i treść oraz dodatkowo klikamy w na przycisk "**Opcje**" i "**Podpisz cyfrowo tę wiadomość**".

| 📥 Odebr                     | ane           |                  |                |      |                 |                   |                     |
|-----------------------------|---------------|------------------|----------------|------|-----------------|-------------------|---------------------|
| <u>P</u> lik <u>E</u> dycja | <u>W</u> idok | Przej <u>d</u> ź | Wiado <u>n</u> | ność | <u>N</u> arzędz | tia Pomo <u>c</u> |                     |
| 🕹 Pobierz 🤜                 | - Ø N         | Vapisz           | Czat           | 84   | dresy           | 📎 Etykieta 🔻      | Szybkie filtrowanie |

| Plik Edycja Widok W | V <u>s</u> taw <u>F</u> ormat | <u>O</u> pcj | e <u>N</u> arzędzia Pomo <u>c</u>                                                                      | 1                     |
|---------------------|-------------------------------|--------------|----------------------------------------------------------------------------------------------------|-----------------------|
| Nadawca:            |                               | ~            | Sprawdz pisownię Ctri+Shift+P<br>Sprawdzaj pisownie w trakcje tworzenia                                | udent nut noznan nl   |
| ▼ Do:               | 8                             |              | <u>Cy</u> tuj wiadomość                                                                                |                       |
|                     |                               |              | Żą <u>d</u> aj potwierdzenia doręczenia<br>I <u>n</u> formuj o statusie dostarczania                   |                       |
| <u>T</u> emat:      |                               |              | Zestaw zna <u>k</u> ów                                                                                 |                       |
| Treść 🔻             | Zmienna sze                   |              | Wyślij wiadomość jako     •       Prioryt <u>et</u> •       Zachowaj kopię wiadomości w folderze     • | ≝≟⊐ ॡ Æ   ≡ - ■ - ⊚ - |
|                     |                               |              | Zaszyfruj tę wiadomość                                                                                 |                       |
|                     |                               |              | <u>P</u> odpisz cyfrowo tę wiadomość                                                                   |                       |
|                     |                               |              |                                                                                                    |                       |

Jeśli wszystko zostało zrobione tak jak w powyższych puntach wiadomość powinna zostać poprawnie wysalana z podpisem cyfrowym.

## 3. Microsoft Office 2013

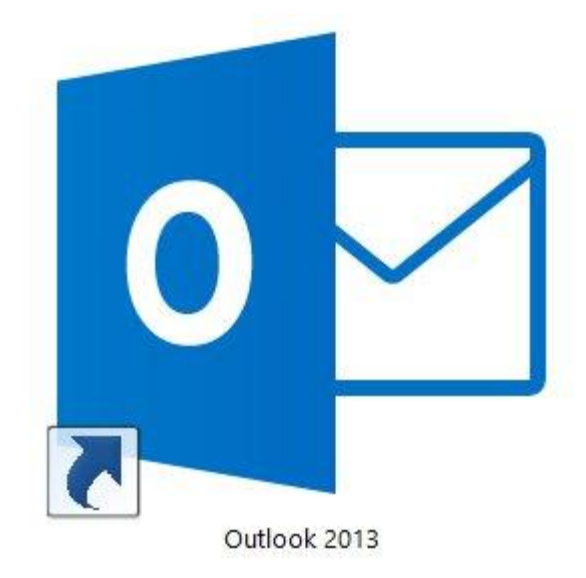

Microsoft Office 2013 (formalnie Office 15) - wersja pakietu biurowego Microsoft Office dla Microsoft Windows oraz następca Microsoft Office 2010. Office 2013 zawiera rozszerzoną obsługę formatów plików, zaktualizowany interfejs użytkownika i wsparcie dla urządzeń dotykowych. Office 2013 współpracuje z oraz x64 architekturami IA-32 systemów operacyjnych i wymaga Windows 7, Windows Server 2008 R2 lub Windows 8 .Rozwój tej wersji pakietu Microsoft Office rozpoczęto w 2010 i zakończono dnia 11 października 2012 roku, kiedy to została wydana stabilna wersja pakietu Microsoft Office 2013. Pakiet Professional obejmuje programy Word, Excel, PowerPoint, Publisher, OneNote, Outlook,

Access, InfoPath i Lync.

Aby móc podpisać cyfrowo wiadomość e-mail należy najpierw dodać certyfikat do klienta pocztowego.

Należy wejść w ustawienia programu Microsoft Office 2013 klikając w lewym górnym rogu programu pocztowego przycisk "**PLIK**", a następnie w belce po lewej "**Opcje**".

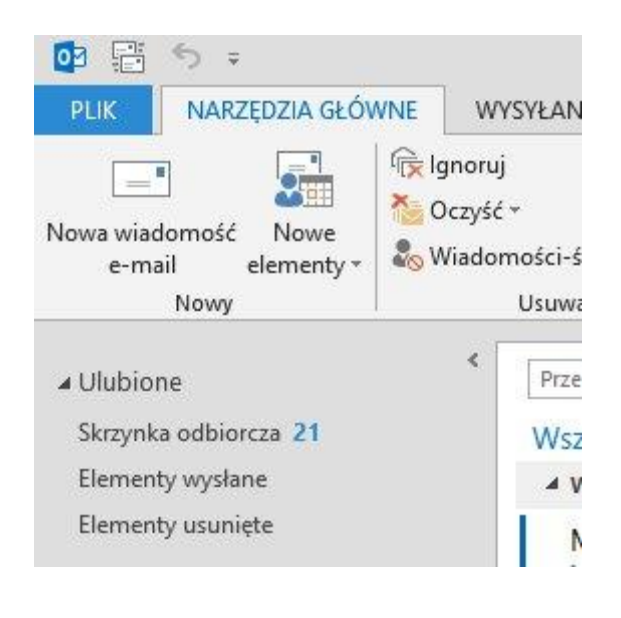

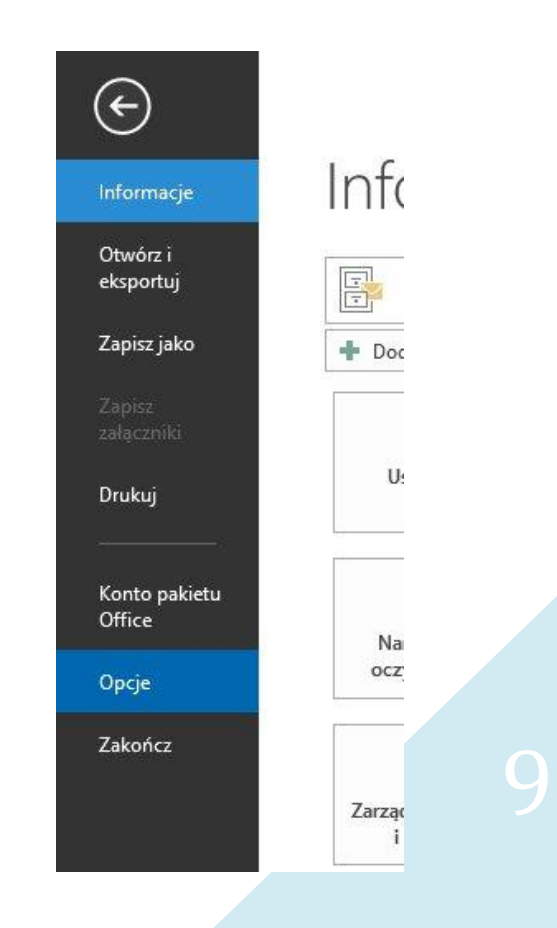

Następnie trzeba kliknąć "Centrum zaufania" i "Ustawienia centrum zaufania..."

|                              | Opcje programu Outlook                                                                                                | ? ×         |
|------------------------------|----------------------------------------------------------------------------------------------------|-------------|
| Ogólne<br>Poczta             | Opcje ogólne pracy z programem Outlook                                                                                |             |
| Kalendarz                    | Opcje interfejsu użytkownika                                                                                          |             |
| Osoby                        | ✓ Pokaż minipasek narzędzi przy zaznaczaniu ①                                                                         |             |
| Zadania<br>Wyszukiwanie      | ✓       Włącz podgląd na żywo ①         Styl etykietek ekranowych:       Pokaż opisy funkcji w etykietkach ekranowych |             |
| Język                        | Personalizowanie kopii pakietu Microsoft Office                                                                       |             |
| Zaawansowane                 | Nazwa użytkownika:                                                                                                    |             |
| Dostosowywanie Wstążki       | Inicjały:                                                                                                    |             |
| Pasek narzędzi Szybki dostęp | Zawsze używaj tych wartości, niezależnie od logowania w pakiecie Office                                               |             |
| Dodatki                      | Motyw pa <u>k</u> ietu Office: Ciemnoszary                                                                            |             |
| Centrum zaurania             | Opcje uruchamiania                                                                                                    |             |
|                              | ⊻ Ustaw program Outlook jako domyślny program do obsługi poczty e-mail, kontaktów i kalendarza Progra                 | my domyślne |
|                              | ОК                                                                                                    | Anuluj      |

|                              | Opcje programu Outlook                                                                                                    | ? ×                               |
|------------------------------|----------------------------------------------------------------------------------------------------|-----------------------------------|
| Ogólne                       | 💓 Zabezpieczanie dokumentów oraz bezpieczne korzystanie z komputera i utrzymy                                                                                              | wanie go w dobrej kondycji        |
| Poczta                       | <b>`</b>                                                                                                    |                                   |
| Kalendarz                    | Ochrona prywatności użytkownika                                                                                                    |                                   |
| Osoby                        | Firma Microsoft szanuje prywatność użytkowników. Aby uzyskać więcej informacji o ochronie p<br>Outlook, zobacz zasady zachowania poufności informacji.                     | orywatności w aplikacji Microsoft |
| Zadania                      | Pokaž zasady zachowania poufności informacii w aplikacii Microsoft Outlook                                                                                                 |                                   |
| Wyszukiwanie                 | Office.com — zasady zachowania poufności informacji                                                                                                    |                                   |
| Język                        | Program poprawy jakości obsługi klienta                                                                                                    |                                   |
| Zaawansowane                 | Wyrażanie opinii o pakiecie Microsoft Office ("Wyślij uśmiech") — zasady zachowania poufne                                                                                 | ości informacji                   |
| Dostosowywanie Wstążki       | Zabezpieczenia i nie tylko                                                                                                    |                                   |
| Pasek narzędzi Szybki dostęp | Więcej informacji o ochronie prywatności użytkownika i zabezpieczeniach można znaleźć w witr                                                                               | rynie Office.com.                 |
| Dodatki                      | Program Wiarygodne technologie komputerowe firmy Microsoft                                                                                                    |                                   |
| Centrum zaufania             | Microsoft Outlook — Centrum zaufania                                                                                                    |                                   |
|                              | Centrum zaufania zawiera ustawienia zabezpieczeń i prywatności. Ułatwiają one zachowanie<br>bezpieczeństwa komputera. Zalecane jest pozostawienie tych ustawień bez zmian. | Ustawienia Centrum zaufania       |
|                              |                                                                                                    |                                   |
|                              |                                                                                                    |                                   |
|                              |                                                                                                    |                                   |
|                              |                                                                                                    |                                   |
|                              |                                                                                                    |                                   |
| ]                            |                                                                                                    | OK Anuluj                         |

10

Później trzeba kliknąć "**Zabezpieczenia poczty e-mail**" i w punkcie *Identyfikatory cyfrowe (certyfikaty)* "Importuj/Eksportuj..."

|                                                                                                    | Centrum zaufania ? 🕺                                                                                                    |
|----------------------------------------------------------------------------------------------------|----------------------------------------------------------------------------------------------------|
| Zaufani wydawcy<br>Opcje prywatności<br>Zabezpieczenia poczty e-maił<br>Obsługa załączników<br>Pobieranie automatyczne<br>Ustawienia makr<br>Dostęp programowy | Można kontrolować automatyczne pobieranie i wyświetlanie obrazów przez program Outlook podczas otwierania wiadomości e-mail w formacie HTML.         Zablokowanie obrazów w wiadomościach e-mail może pomóc w ochronie prywatności. Obrazy w wiadomościach e-mail w formacie HTML. mogą wymagać od programu Outlook pobrania ich z serwera. Komunikowanie się z serwerem zewnętrznym w ten sposób może stanowić potwierdzenie dla nadawcy, ze adres e-mail jest prawidłowy, przez co możesz stać się adresatem kolejnych wiadomości-śmieci.         ✓ Nie pobieraj automatycznie obrazów w wiadomościach e-mail w formacie HTML ani w elementach RSS         ✓ Zezwalaj na pobieranie w wiadomościach e-mail od adresatów i nadawców zdefiniowanych na listach bezpiecznych nadawców i adresatów u zdywnych przez filt wiadomości-śmieci         ✓ Zgzwalaj na pobieranie z witryn sieci Web w tej strefie zabezpieczeń: Zaufana strefa         ✓ Zgzwalaj na pobieranie w elementach BSS         ✓ Zgzwalaj na pobieranie w elementach BSS         ✓ Zgzwalaj na pobieranie z witryn sieci Web w tej strefie zabezpieczeń: Zaufana strefa         ✓ Zgzwalaj na pobieranie z witryn sieci Web w tej strefie zabezpieczeń: Zaufana strefa         ✓ Zgzwalaj na pobieranie z witryn sieci Web w tej strefie zabezpieczeń: Zaufana strefa         ✓ Zgzwalaj na pobieranie z witryn sieci Web w tej strefie zabezpieczeń: Zaufana strefa         ✓ Zgzwalaj na pobieranie z witryn sieci Web w tej strefie zabezpieczeń: Zaufana strefa         ✓ Zgzwalaj na pobieranie z witryn sieci Web w tej strefie zabezpieczeń: Zaufana strefa         ✓ Zezwalaj na pobieranie w strefie zabezpieczeń: Zaufana strefa |
| Zaufani wydawcy<br>Opcje prywatności<br>Zabezpieczenia poczty e-mail                                                                                           | OK     Anuluj       Centrum zaufania     ?       Zaszyfrowana wiadomość e-mail     ?       Image: Szyfruj treść i załączniki wysyłanych wiadomości     Image: Szyfruj treść i załączniki wysyłanych wiadomości       Image: Dodaj podpis cyfrowy do wysyłanych wiadomości     Image: Szyfruj treść i załączniki wysyłanych wiadomości                                                                                                    |
| Obsługa załączników<br>Pobieranie automatyczne<br>Ustawienia makr<br>Dostęp programowy                                                                         | ✓ Wyślij podpisaną wiadomość tekstem zwykłym podczas wysyłania podpisanych wiadomości         Żądaj potwierdzeń S/MIME dla wszystkich podpisanych wiadomości S/MIME         Ustawienie domyślne:       ✓ Ustawienia         Identyfikatory cyfrowe (certyfikaty)       ✓ Ustawienia         Identyfikatory cyfrowe (certyfikaty) to Twoje dowody tożsamości w transakcjach cyfrowych.       Importuj/Eksportuj         Pobierz identyfikator cyfrowy       Pobierz identyfikator cyfrowy         Czytanie jako zwykły tekst       Czytaj całą standardową pocztę jako zwykły tekst         Skrypty w folderach       Zezwalaj na skrypty w folderach udostępnionych         Zgzwalaj na skrypty w folderach publicznych       Zezwalaj na skrypty w folderach publicznych                                                                                                    |
|                                                                                                    |                                                                                                    |

OK Anuluj

W nowo otwartym oknie trzeba odszukać wcześniej pobrany certyfikat z swojego konta studenckiego e-student -> *https://estudent.put.poznan.pl/*. Ten sam certyfikat instalujemy na komputerze podczas konfigurowania Wi-Fi eduroam.

| mportuj istniejący identyfikator cyfrowy                                                                                                    | z pliku                                                     |
|----------------------------------------------------------------------------------------------------|-------------------------------------------------------------|
| Importuje identyfikator cyfrowy z pliku do<br>hasła wprowadzonego podczas eksportu                                                                                                    | Twojego komputera. Musisz uży<br>certyfikatu do tego pliku. |
| Plik importu:                                                                                                    | Przeglądaj.                                                 |
| Hasło:                                                                                                    |                                                             |
| Nazwa identyfikatora<br>cyfrowego:                                                                                                    |                                                             |
| ) Eksportui identyfikator cyfrowy do pliku                                                                                                    |                                                             |
|                                                                                                    | V/-                                                         |
| Eksportuje informacje identyfikatora cyfro<br>aby chronić te informacje.                                                                                                    | wego do plik <mark>u.</mark> Wprowadź hasło                 |
| Eksportuje informacje identyfikatora cyfro<br>aby chronić te informacje.<br>Identyfikator cyfrowy:                                                                                                    | wego do pliku. Wprowadź hasło<br>Wybierz                    |
| Eksportuje informacje identyfikatora cyfro<br>aby chronić te informacje.<br>Identyfikator cyfrowy:                                                                                                    | wego do pliku. Wprowadź hasło<br>Wybierz<br>Przeglądaj.     |
| Eksportuje informacje identyfikatora cyfro<br>aby chronić te informacje.<br>Identyfikator cyfrowy:<br>Nazwa pliku:                                                                                        | wego do pliku. Wprowadź hasło<br>Wybierz<br>Przeglądaj.     |
| Eksportuje informacje identyfikatora cyfro<br>aby chronić te informacje.<br>Identyfikator cyfrowy:<br>Nazwa pliku:<br>Hasło:<br>Potwierdzenie:                                                            | wego do pliku. Wprowadź hasło<br>Wybierz<br>Przeglądaj.     |
| Eksportuje informacje identyfikatora cyfro<br>aby chronić te informacje.<br>Identyfikator cyfrowy:<br>Nazwa pliku:<br>Hasło:<br>Potwierdzenie:<br>Zgodny z programem Microsoft Interne<br>bezpieczeństwo) | wego do pliku. Wprowadź hasło<br>Wybierz<br>Przeglądaj.     |

| 02                                            |           | Zlokalizuj                                     | j profil zabezp | oiecze | ń                  |           | ×    |
|-----------------------------------------------|-----------|------------------------------------------------|-----------------|--------|--------------------|-----------|------|
| € 🤄 🔹 🕯 📕                                     | « Pulpit  | ▶ Pulpit                                       | ¥               | Ċ      | Przeszukaj: Pulpit |           | Q    |
| Organizuj 👻 Nov                               | wy folder |                                                |                 |        |                    | •         | 0    |
| Ten komputer<br>Dokumenty<br>Muzyka<br>Corazy | ~         | mie.nazwi<br>sko@stud<br>ent.put.po<br>znan.pl |                 |        |                    |           | ~    |
| 1                                             | Nazwa pli | ku: imie.nazwis                                | ko@student.put. | poz 🗸  | Informacje o zabez | pieczenia | ch 🗸 |
|                                               |           |                                                | Narzędzi        | a 🔹    | Otwórz             | Anulu     | j j  |

Podczas dodawania certyfikatu należy podać hasło, które otrzymano podczas jego pobierania z konta e-student.

| Import/                                                               | eksport identyfikatora cyfrowe                                                                                   | go 💌                     |
|-----------------------------------------------------------------------|----------------------------------------------------------------------------------------------------|--------------------------|
| Importuj istniejący i<br>Importuje identyfikato<br>hasła wprowadzoneg | dentyfikator cyfrowy z pliku<br>or cyfrowy z pliku do Twojego komputer<br>o podczas eksportu certyfikatu do tego | a. Musisz użyć<br>pliku. |
| Plik importu:                                                         | C:\Users\Administrator\Desktop\Proj                                                                              | Przeglądaj               |
| Hasło:                                                                | ••••••                                                                                                    |                          |
| Nazwa identyfikatora<br>cyfrowego:                                    |                                                                                                    |                          |
| O Eksportuj identyfika                                                | tor cyfrowy do pliku                                                                                             |                          |
| Eksportuje informacje<br>aby chronić te informa                       | identyfikatora cyfrowego do pliku. Wp<br>acje.                                                                   | rowadź hasło,            |
| Identyfikator cyfrowy;                                                |                                                                                                    | Wybierz                  |
| Nazwa pliku:                                                          |                                                                                                    | Przeglądaj               |
| Hasło;                                                                |                                                                                                    |                          |
| Potwierdzenie:                                                        |                                                                                                    |                          |
| Zgodny z program<br>bezpieczeństwoł                                   | em Microsoft Internet Explorer 4.0 (niski)<br>cyfrowy z systemu                                                  | e                        |
|                                                                       | OK                                                                                                    | Anuluj                   |

| Potwierdzamy | "OK". |
|--------------|-------|
|--------------|-------|

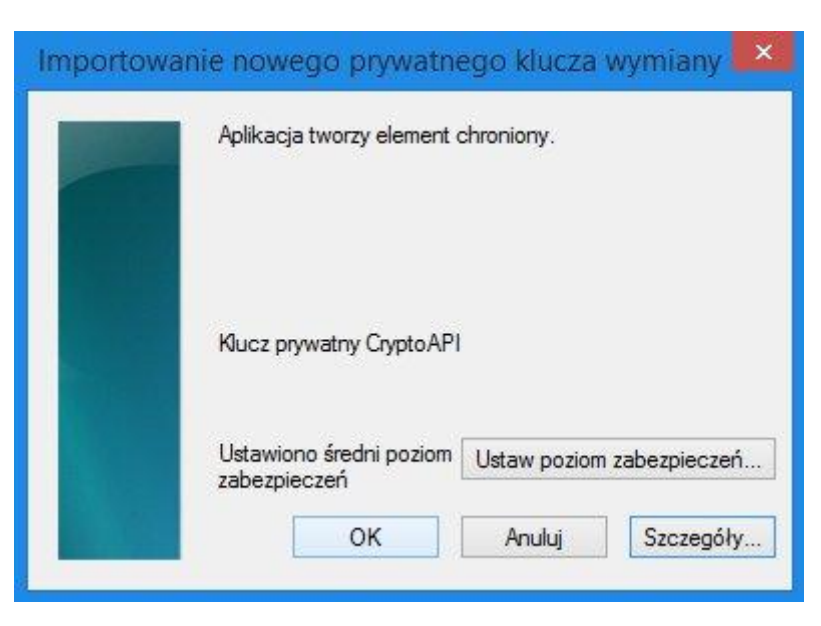

W punkcie Zaszyfrowana wiadomość e-mail należy kliknąć "Ustawienia..."

|                                                                                                    | Centrum zaufania                                                                                                    | ? ×    |
|----------------------------------------------------------------------------------------------------|----------------------------------------------------------------------------------------------------|--------|
| Zaufani wydawcy<br>Opcje prywatności<br>Zabezpieczenia poczty e-mail<br>Obsługa załączników<br>Pobieranie automatyczne<br>Ustawienia makr<br>Dostęp programowy | Zeszyfrowana wiadomość e-mail         Image: Szyfruj treść i załączniki wysyłanych wiadomości         Image: Szyfruj treść i załączniki wysyłanych wiadomości         Image: Szyfruj treść i załączniki wysyłanych wiadomości         Image: Szyfruj treść i załączniki wysyłanych wiadomości         Image: Szyfruj treść i załączniki wysyłanych wiadomości         Image: Szyfruj treść i załączniki wysyłanych wiadomości         Image: Szyfruj treść i załączniki wysyłanych wiadomości         Image: Szyfruj treść i załączniki wysyłanych wiadomości         Image: Szyfruj treść i załączniki wysyłanych wiadomości tekstem zwykłym podczas wysyłania podpisanych wiadomości         Image: Szyfruj treść i załączniki wysyłanych wiadomość tekstem zwykłym podczas wysłyłania podpisanych wiadomości         Image: Szyfruj treść i załączniki wysyłanych wiadomość tekstem zwykłym podczas wysłyłania podpisanych wiadomości         Image: Szyfruj treść i załączniki wysyłanych wiadomość tekstem zwykłym podczas wysłyłania podpisanych wiadomości         Image: Szyfruj tekst       Szyfruj tekst         Image: Szyfruj całą cyfrowo podpisaną pocztę jako zwykły tekst       Skrypty w folderach udostępnionych         Image: Szyfruj raki na skrypty w folderach publicznych       Szyrawalaj na skrypty w folderach publicznych | ? ×    |
|                                                                                                    | OK                                                                                                    | Anuluj |

Kliknąć "**Wybierz…**" w celu wybrania wcześniej dodanego certyfikatu do komputera.

| Nazwa ustawien zabezpi                         | eczen:                                                     |                                    |                                          |
|------------------------------------------------|------------------------------------------------------------|------------------------------------|------------------------------------------|
| Format kryptograficzny:                        | S/MIME                                                     |                                    |                                          |
| Domyślne ustawienie                            | zabezpieczeń dla tego forma<br>zabezpieczeń dla wszystkich | atu wiadomości ł<br>wiadomości kry | c <b>ryptograficzn</b><br>ptograficznycł |
| Certyfikaty i algopytmy                        | pieczen Nowe                                               | osun                               |                                          |
| Certyfikat podpisujący:                        |                                                            |                                    | Wybierz                                  |
|                                                |                                                            | ~                                  |                                          |
| Algorytm mieszania:                            |                                                            |                                    | Transa and                               |
| Algorytm mieszania:<br>Certyfikat szyfrowania: |                                                            |                                    | Wybierz                                  |

Zatwierdzamy "OK".

| otwierdź<br>otwierdź ten<br>ertyfikat, klik | certyfikat<br>certyfikat, klikając przycisk OK. Jeśli nie jest to właściwy<br>nij przycisk Anuluj.                                                                            |    |
|---------------------------------------------|----------------------------------------------------------------------------------------------------|----|
| <u>?</u> =                                  | ©student.put<br>Wystawca: PUT Root Certification<br>Authority<br>Ważny od: 2013-10-08 do 2014-10-08<br><u>Kliknij tutaj, aby wyświetlić</u><br><u>właściwości certyfikatu</u> |    |
|                                             | OK Anulu                                                                                                    | ij |

W punkcie *Preferencje ustawienia zabezpieczeń* należy podać dowolną nazwę, która będzie kojarzyła się z naszym certyfikatem jak np. imie.nazwisko. Algorytm mieszania i szyfrowania zostawiamy jak na poniższym zrzucie ekranu.

| douglas astus informuises a Turci                                                                                |                    |                 |                                 |
|----------------------------------------------------------------------------------------------------|--------------------|-----------------|---------------------------------|
| dowalna nazwa informująca o twor                                                                                 | m ceryfikacie np.  | mie nazwisko    |                                 |
| Format kryptograficzny: S/MIME                                                                                   |                    |                 |                                 |
| Domysine ustawienie zabezpiecze                                                                                  | ń dla wszystkich v | viadomości kryj | cryptograficzr<br>ptograficznyc |
| Etykiety zabezpieczen                                                                                            | Nowe               | Usun            |                                 |
| Certyfikaty i algorytmy                                                                                          |                    |                 |                                 |
| Certyfikat podpisujący:                                                                                          | Dstudent.put.p     | oznan.pl        | Wybierz                         |
| Algorytm mieszania: SHA1                                                                                         |                    | ~               |                                 |
| Certyfikat szyfrowania:                                                                                          | @student.put.p     | oznan.pl        | Wybierz                         |
| and the second of the second second second second second second second second second second second second second | 145                | - 64            |                                 |

Wychodzimy z ustawień programu MS Office 2013 zatwierdzając wszystko przyciskami "OK".

|                                                                                                    | Centrum zaufania                                       | ; 🗙    |
|----------------------------------------------------------------------------------------------------|--------------------------------------------------------|--------|
| Zaufani wydawcy<br>Opcje prywatności<br>Zabezpieczenia poczty e-mail<br>Obsługa załączników<br>Pobieranie automatyczne<br>Ustawienia makr<br>Dostęp programowy | Centrum zaufania         Zaszyfrowana wiadomość e-mail |        |
|                                                                                                    | ОК                                                     | Anuluj |

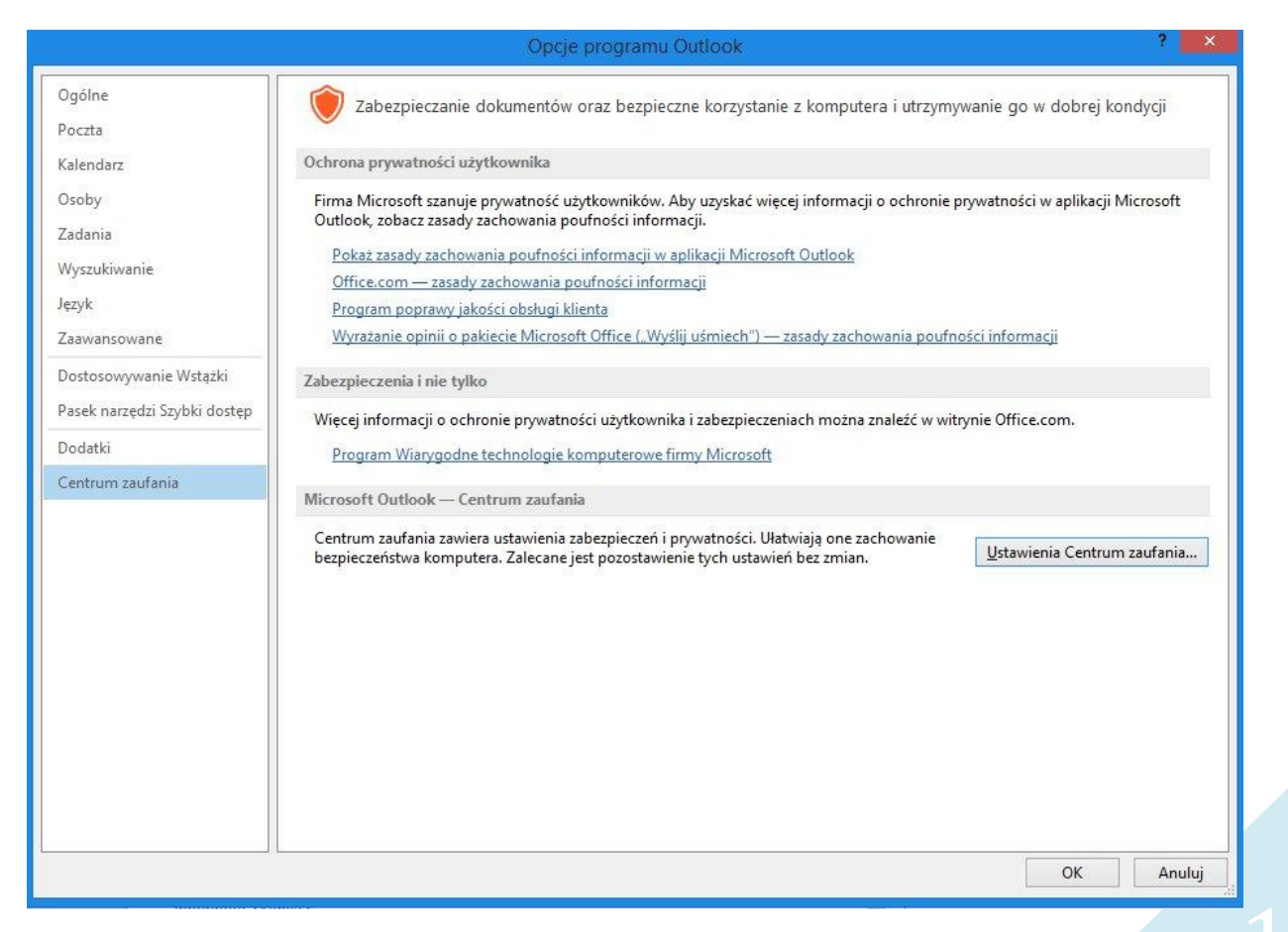

Następnie klikamy w lewym górnym rogu programu Napisz wiadomość e-mail.

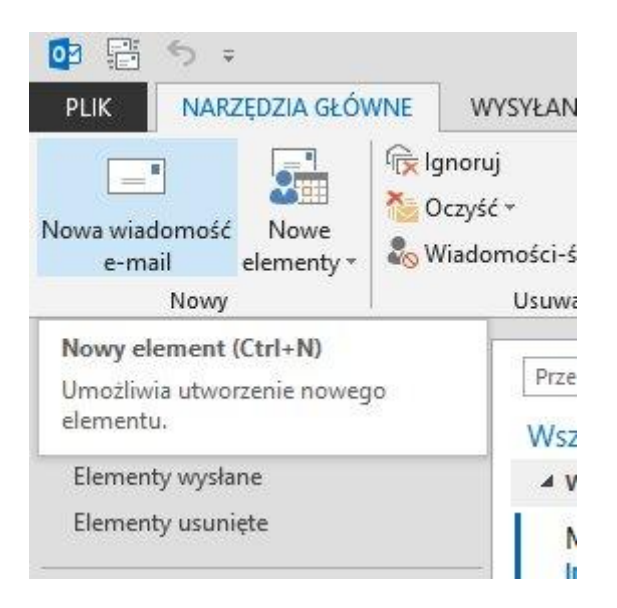

W nowo otwartym oknie klikamy przycisk "OPCJE".

| =          |                                         |                   |                 |                                   | Bez tytułu - Wi                          |
|------------|-----------------------------------------|-------------------|-----------------|-----------------------------------|------------------------------------------|
| PLIK       | WIADOMOŚĆ                               | WSTAWIANIE OPCJE  | FORMATOWANIE TE | KSTU RECENZJA                     | L                                        |
| Wklej<br>* | ₩ Wytnij<br>E Kopiuj<br>Malarz formatów |                   |                 | Książka Sprawdź<br>adresowa nazwy | Dołącz Dołącz Podpis<br>plik element * * |
| 5          | Schowek 🗔                               | Tekst podsta<br>≑ | wowy 🖙          | Nazwy                             | Dołączanie                               |
|            |                                         |                   |                 |                                   |                                          |
| <b>1</b>   | DW                                      |                   |                 |                                   |                                          |
| Wysły      | Temat                                   |                   |                 |                                   |                                          |

Jeśli nie ma w opcjach wiadomości przycisku "**Podpisz"** należy kliknąć w prawym roku wstążki aby wejść w Opcje widomości.

| E<br>Plik         | WIADOMOŚĆ                                   | WSTAWIANIE      | OPCJE       | FORMATOWAN                | VIE TEKSTU F                    | Bez ty<br>RECENZJA                                 | /tułu - Wiado             | omość (HTML)                  |                         |                                     | 1 %                                                                                                    | 744                                                                                                    | ) |
|-------------------|---------------------------------------------|-----------------|-------------|---------------------------|---------------------------------|----------------------------------------------------|---------------------------|-------------------------------|-------------------------|-------------------------------------|----------------------------------------------------------------------------------------------------|----------------------------------------------------------------------------------------------------|---|
| Aa<br>Motywy<br>Ť | Kolory *<br>A Czcionki *<br>Efekty * strony | T UDW C         | Dd Uprawnie | 🔒 Szyfruj<br>re 🧣 Podpisz | Użyj przyciskóv<br>głosowania * | Żądaj potwierdzenia do<br>V Żądaj potwierdzenia pr | ostarczenia<br>zeczytania | Zapisz element<br>wysłany w * | Opóźnij<br>dostarczenie | Kieruj<br>Kieruj<br>e odpor jedzi o | lo                                                                                                    |                                                                                                    |   |
| <b>B</b> 5        | Motywy                                      | Pokazywani<br>≑ | epól Up     | orawnienie                |                                 | Śledzenie                                          | 5                         | 1                             | Nięcej opcji            |                                     |                                                                                                    |                                                                                                    |   |
| TET Wyślij        | Do<br>DW<br>Temat                           |                 |             |                           |                                 |                                                    |                           |                               |                         |                                     | Opcje wiadomości<br>Wiej w wiele wiele<br>Wiej w wiele wiele<br>Wiej w wiele wiele<br>Wiej w wiele wiele<br>Wiej w wiele wiele<br>Wiej w wiele wiele wiele<br>Wiej w wiele wiele wiele wiele<br>Wiej w wiele wiele | i<br>Umożliwia wydwietlenie okna<br>dialogowego Opcje wiadomości, w<br>którym można zmienić opcje<br>zaawanowane tej wiadomości<br>zaawanowane tej wiadomości<br>wiadomości i ustawienia<br>zabezpieczeń. |   |

# Następnie klikamy "Ustawiania zabezpieczeń..." i "Zmień ustawienia..."

|                                                                                                    |                                                              | Właściwośc                                                                           |                            |                 | ×                |
|----------------------------------------------------------------------------------------------------|--------------------------------------------------------------|--------------------------------------------------------------------------------------|----------------------------|-----------------|------------------|
| Ustawienia<br>Ważność Normalny V<br>Charakter Normalny V<br>Nie autoarchiwizuj tego<br>Opcje głosowania i śledzenia<br>Użyj przycisków głosowa<br>Żądaj potwierdzenia dos<br>Żądaj potwierdzenia prze | Zabezpiec<br>elementu<br>inia<br>itarczenia d<br>eczytania d | zzenia<br>Zmień ustawieni<br>Ustawienia zab<br>Ila tej wiadomośc<br>la tej wiadomośc | a zabezpiecze<br>ezpieczeń | ń dla tej wiado | omości.          |
| Opcje dostarczania                                                                                                    | 27                                                           |                                                                                      |                            |                 |                  |
| 💁 🗌 Odpowiedzi trafiają do                                                                                                    |                                                              |                                                                                      |                            |                 | Książka adresowa |
| Nie dostarczaj przed                                                                                                    | Brak                                                         |                                                                                      | 00:00                      | V               |                  |
| 🗌 Dezaktualizuje się po                                                                                                    | Brak                                                         | ¥                                                                                    | 00:00                      | Ý               |                  |
| 🗹 Zapisz kopię wysłanej wi                                                                                                    | adomości                                                     |                                                                                      |                            |                 |                  |
| Kontakty                                                                                                    |                                                              |                                                                                      |                            |                 |                  |
| Kategorie 🔻 Brak                                                                                                    |                                                              |                                                                                      |                            |                 |                  |
|                                                                                                    |                                                              |                                                                                      |                            |                 | Zamknij          |

| Szyfruj treść i załączniki w<br>Dodaj podpis cyfrowy do<br>Wyślij wiadomość jak<br>Zażądaj potwierdzen | iadomości<br>wiadomości<br>:o podpisaną zwykłym tekstem<br>ia S/MIME dla tej wiadomości |        |                   |
|----------------------------------------------------------------------------------------------------|-----------------------------------------------------------------------------------------|--------|-------------------|
| stawienia zabezpieczeń<br>Ustawienie zabezpieczeń:<br><automatycznie></automatycznie>                  | ~                                                                                       | ] 7    | mień ustawienia   |
| Etykieta zabezpieczeń                                                                                  |                                                                                         |        | inten astawienia. |
| Moduł zasad:                                                                                           | <Žadne>                                                                                 | ~      | Konfiguruj        |
| Klasyfikacja:                                                                                          |                                                                                         | $\sim$ |                   |
| Oznaczenie prywatności:                                                                                |                                                                                         |        |                   |
|                                                                                                    |                                                                                         |        |                   |

Tam wybieramy wcześniej dodany uczelniany certyfikat.

| Potwierdź                         | Zabezpieczenia systemu Windows<br>certyfikat                                         |   |
|-----------------------------------|--------------------------------------------------------------------------------------|---|
| Potwierdź ten<br>certyfikat, klik | certyfikat, klikając przycisk OK. Jeśli nie jest to właściwy<br>nij przycisk Anuluj. |   |
| E.                                | @student.put                                                                         |   |
|                                   | Wystawca: PUT Root Certification<br>Authority                                        |   |
| 2≣                                | Ważny od: 2013-10-08 do 2014-10-08                                                   |   |
|                                   | Kliknij tutaj, aby wyświetlić<br>właściwości certyfikatu                             |   |
|                                   |                                                                                      |   |
|                                   | OK                                                                                   | j |

Zatwierdzamy "OK".

| Nazwa ustawień zabezpi                                                                                                    | ieczeń:      |                         |   |         |
|----------------------------------------------------------------------------------------------------|--------------|-------------------------|---|---------|
| <niestandardowe th="" usta<=""><th>wienie zabez</th><th>pieczeń dla wiadomości&gt;</th><th></th><th>~</th></niestandardowe> | wienie zabez | pieczeń dla wiadomości> |   | ~       |
| Format kryptograficzny:                                                                                                    | S/MIME       |                         |   | Ý       |
| Certyfikaty i algorytmy                                                                                                    |              |                         |   |         |
| Certyfikat podpisujący:                                                                                                    | -            | @student.put.poznan.pl  |   | Wybierz |
| Algorytm mieszania:                                                                                                    | SHA1         |                         | ~ |         |
| Certyfikat szyfrowania:                                                                                                    |              | @student.put.poznan.pl  |   | Wybierz |
| Algorytm szyfrowania:                                                                                                    | AES (256-b   | it)                     | ¥ |         |
| Wyślij te certyfikaty z                                                                                                    | podpisanym   | i wiadomościami         |   |         |

| Szyfruj treść i załączniki wi<br>Dodaj podpis cyfrowy do<br>Wyślij wiadomość jak<br>Zażądaj potwierdzeni | iadomości<br>wiadomości<br>o podpisaną zwykłym tekstem<br>ia S/MIME dla tej wiadomości |    |                |
|----------------------------------------------------------------------------------------------------|----------------------------------------------------------------------------------------|----|----------------|
| stawienia zabezpieczeń<br>Ustawienie zabezpieczeń:                                                       |                                                                                        |    |                |
| imie.nazwisko                                                                                            | ×                                                                                      | Zm | ień ustawienia |
| Etykieta zabezpieczeń                                                                                    |                                                                                        |    |                |
| Moduł zasad:                                                                                             | <Żadne>                                                                                | ~  | Konfiguruj     |
| Klasyfikacja:                                                                                            |                                                                                        | ~  |                |
| Oznaczenie prywatności:                                                                                  |                                                                                        |    |                |
|                                                                                                    |                                                                                        |    |                |
|                                                                                                    |                                                                                        |    |                |
|                                                                                                    |                                                                                        |    |                |
|                                                                                                    | 0                                                                                      | ĸ  | Anului         |

### Zamykamy ustawiania.

|                                                                                                    |                                      | Właściwośc                                  | i.                         |                 | ×                |
|----------------------------------------------------------------------------------------------------|--------------------------------------|---------------------------------------------|----------------------------|-----------------|------------------|
| Ustawienia<br>Ważność Normalny V<br>Charakter Normalny V<br>Nie autoarchiwizuj tego                                                | Zabezpie                             | czenia<br>Zmień ustawieni<br>Ustawienia zał | a zabezpiecze<br>ezpieczeń | ń dla tej wiado | omości.          |
| Opcje głosowania i siedzenia<br>Użyj przycisków głosowa<br>Żądaj potwierdzenia do<br>Żądaj potwierdzenia prz<br>Opcje dostarczania | ania<br>starczenia o<br>ceczytania o | dla tej wiadomość<br>Ila tej wiadomość      | i                          |                 | •                |
| 🖕 🗌 Odpowiedzi trafiają do                                                                                                    |                                      |                                             |                            |                 | Książka adresowa |
| Nie dostarczaj przed                                                                                                    | Brak                                 | Ý                                           | 00:00                      | Ŷ               |                  |
| 🗌 Dezaktualizuje się po                                                                                                    | Brak                                 | Ý                                           | 00:00                      | ~               |                  |
| Zapisz kopię wysłanej w Kontakty                                                                                                   | iadomości                            |                                             |                            |                 |                  |
| Kategorie 🔻 Brak                                                                                                    |                                      |                                             |                            |                 |                  |
|                                                                                                    |                                      |                                             |                            |                 | Zamknij          |

I teraz możemy kliknąć na przycisk "**Podpisz**" i wysłać podpisaną cyfrowo widomość e-mail za pośrednictwem klienta pocztowego Microsoft Office 2013.

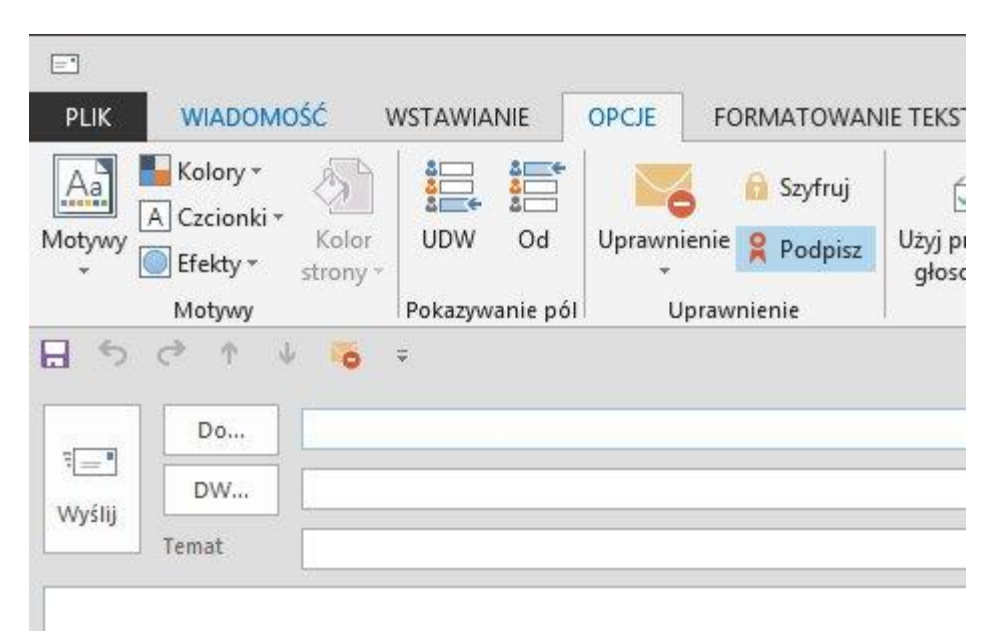

## 4. Microsoft Office 2010

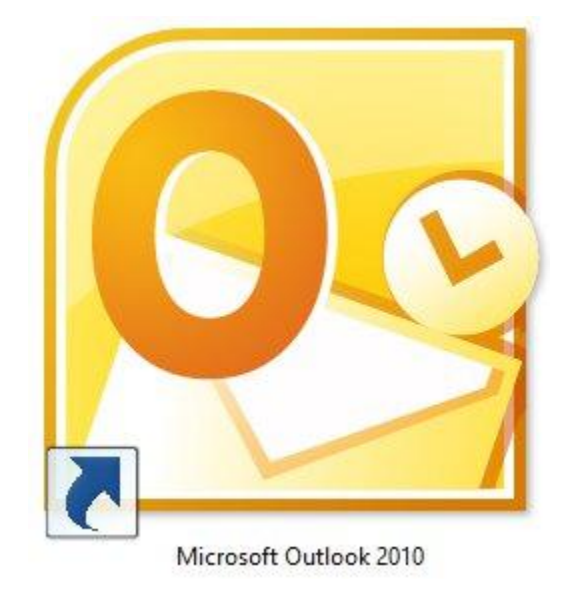

Microsoft Office 2010 (również zwany Office 2010 lub Office 14) – 13. wersja pakietu Microsoft Office, która ukazała się w 2010 roku. Została oznaczona numerem 14, aby pominąć pechową liczbę.

Do korzystania z możliwości elektronicznego podpisywania wysyłanych wiadomości i odbierania zaszyfrowanej korespondencji elektronicznej konieczne jest posiadanie własnego certyfikatu oraz odpowiednio skonfigurowanego konta pocztowego przypisanego do tego certyfikatu. Jeżeli już posiadamy własny certyfikat, należy przystąpić do skonfigurowania konta pocztowego. W tym celu należy wybrać w menu programu Outlook 2010 pozycję **Plik→Opcje→Centrum Zaufania.** 

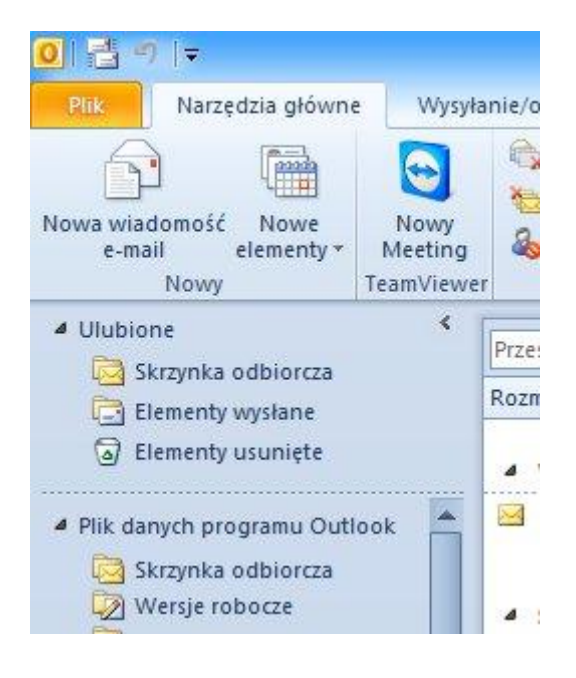

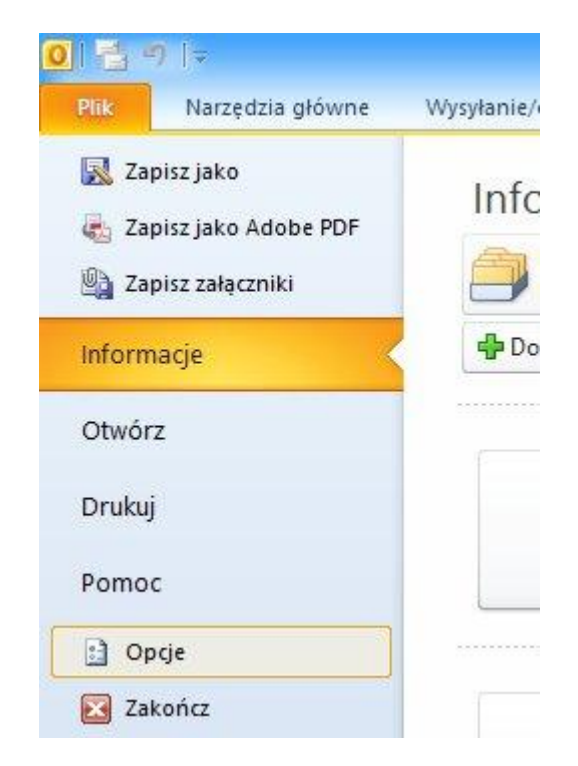

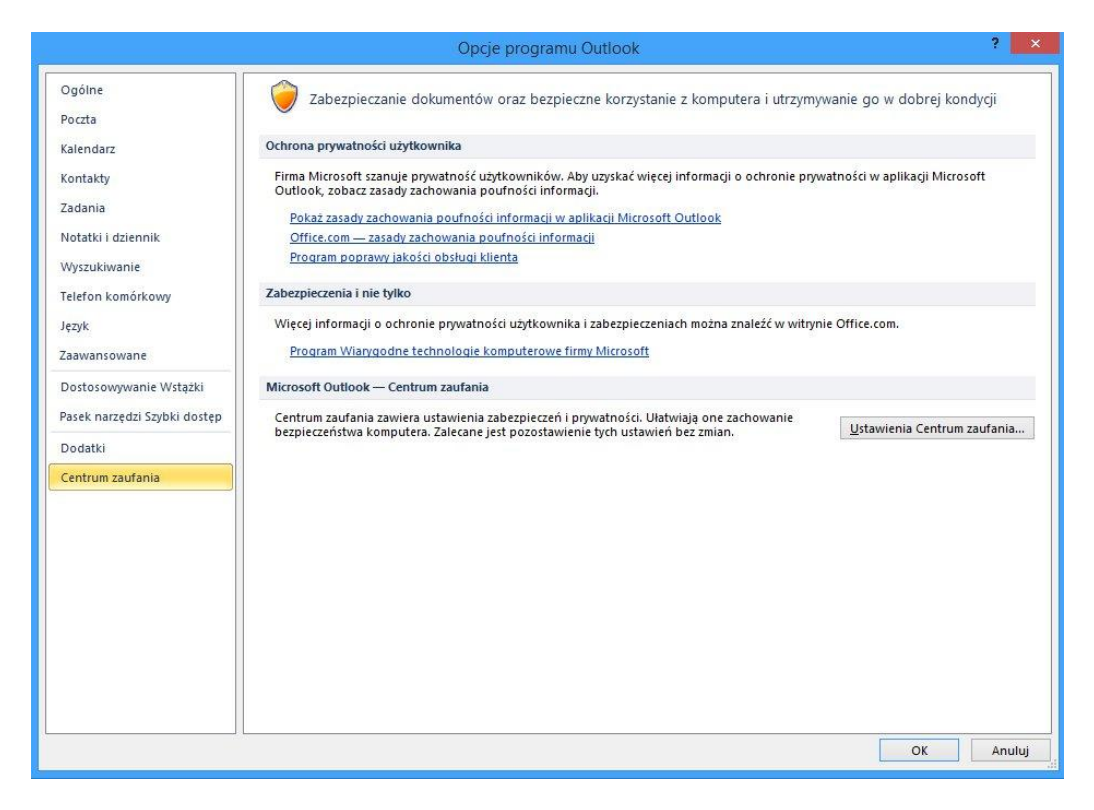

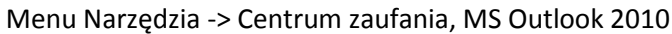

#### Wybierz Ustawienia Centrum Zaufania

|                              | Opcje programu Outlook 🦻 📃                                                                                                  |
|------------------------------|----------------------------------------------------------------------------------------------------|
| Ogólne<br>Poczta             | Zabezpieczanie dokumentów oraz bezpieczne korzystanie z komputera i utrzymywanie go w dobrej kondycji                       |
| Kalendarz                    | Ochrona prywatności użytkownika                                                                                             |
| Kontakty                     | Firma Microsoft szanuje prywatność użytkowników. Aby uzyskać więcej informacji o ochronie prywatności w aplikacji Microsoft |
| Zadania                      | Pokaż zasady zachowania pourności informacji.<br>Pokaż zasady zachowania pourności informacji w aplikacji Microsoft Outlook |
| Notatki i dziennik           | Office.com — zasady zachowania poufności informacji                                                                         |
| Wyszukiwanie                 | Program poprawy jakości obsługi klienta                                                                                     |
| Telefon komórkowy            | Zabezpieczenia i nie tylko                                                                                                  |
| Język                        | Więcej informacji o ochronie prywatności użytkownika i zabezpieczeniach można znaleźć w witrynie Office.com.                |
| Zaawansowane                 | Program Wiarygodne technologie komputerowe firmy Microsoft                                                                  |
| Dostosowywanie Wstążki       | Microsoft Outlook — Centrum zaufania                                                                                        |
| Pasek narzędzi Szybki dostęp | Centrum zaufania zawiera ustawienia zabezpieczeń i prywatności. Ułatwiają one zachowanie                                    |
| Dodatki                      | bezpieczeństwa komputera. załecane jest pozostawienie tych ustawien bez zmian.                                              |
| Centrum zaufania             |                                                                                                    |
|                              |                                                                                                    |
|                              |                                                                                                    |
|                              |                                                                                                    |
|                              |                                                                                                    |
|                              |                                                                                                    |
|                              |                                                                                                    |
|                              |                                                                                                    |
|                              |                                                                                                    |
|                              | OK Anuluj                                                                                                    |

Menu Narzędzia ->Opcje->Centrum Zaufania-> Ustawienia Centrum zaufania, MS Outlook 2010

W nowo otwartym oknie "Centrum zaufania" wybieramy zakładkę Zabezpieczenia poczty e-mail

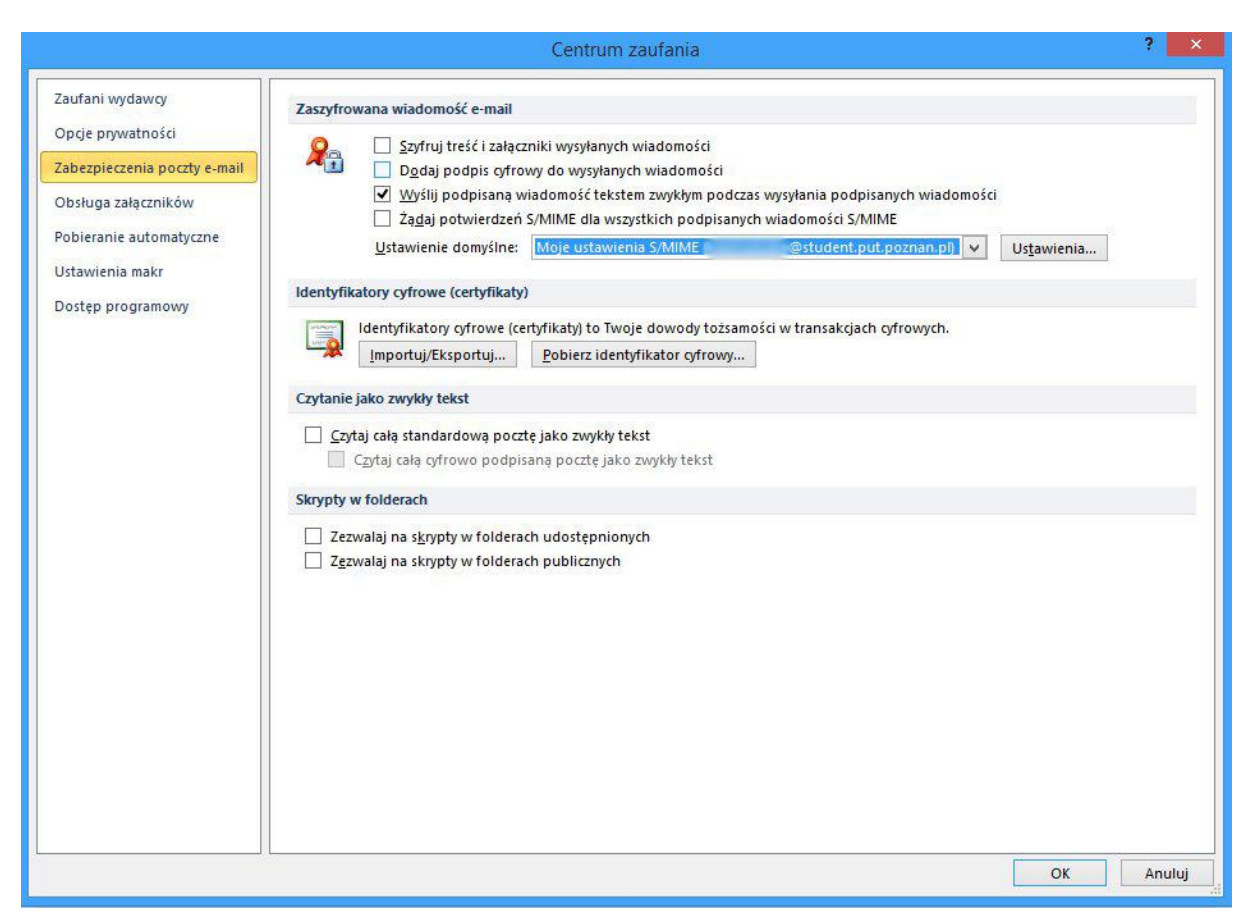

Okno Centrum zaufania, zakładka Zabezpieczenia poczty e-mail, wybór ustawień

Później trzeba kliknąć "**Zabezpieczenia poczty e-mail**" i w punkcie *Identyfikatory cyfrowe (certyfikaty)* "Importuj/Eksportuj..."

W nowo otwartym oknie trzeba odszukać wcześniej pobrany certyfikat z swojego konta studenckiego e-student -> *https://estudent.put.poznan.pl/*. Ten sam certyfikat instalujemy na komputerze podczas konfigurowania Wi-Fi eduroam.

| Importuje identyfikator cyfrowy z pliku              | i do Twojego komputera. Musisz użyc<br>rtu certyfikatu do tego pliku |
|------------------------------------------------------|----------------------------------------------------------------------|
| Plik importu                                         | Przegladaj                                                           |
| Haclor                                               |                                                                      |
| Nazwa identyfikatora<br>cyfrowego:                   |                                                                      |
| O Eksportuj identyfikator cyfrowy do p               | liku                                                                 |
| Eksportuje informacje identyfikatora o               | yfrowego do pliku. Wprowadź hasło,                                   |
| Identyfikator cyfrowy:                               | Wybierz                                                              |
| Nazwa pliku:                                         | Przepladaj                                                           |
| Hasło:                                               | The group.                                                           |
| Potwierdzenie:                                       |                                                                      |
| Zgodny z programem Microsoft Inte<br>bezpieczeństwo) | ernet Explorer 4.0 (niskie                                           |
| Usuń identyfikator cyfrowy z system                  | iu                                                                   |
|                                                      | OK Anuluj                                                            |
|                                                      |                                                                      |
| Zlokalizuj profi                                     | l zabezpieczeń                                                       |
| 🕆 👔 « Pulpit 🕨 Pulpit                                | 🗸 🖒 🛛 Przeszukaj: Pulpit                                             |
|                                                      |                                                                      |

0⊻

~

0

🔰 Muzyka

🛓 Obrazy

NEEN

Podczas dodawania certyfikatu należy podać hasło, które otrzymano podczas jego pobierania z konta e-student.

Narzędzia 🗢 👻

sko@stud

ent.put.po

znan.pl

Nazwa pliku: imie.nazwisko@student.put.poz 🗸

P

Informacje o zabezpieczeniach 👒

Anuluj

Otwórz

| Import/                                                               | eksport identyfikatora cyfrowe                                                                                   | go 💌                     |
|-----------------------------------------------------------------------|----------------------------------------------------------------------------------------------------|--------------------------|
| Importuj istniejący i<br>Importuje identyfikato<br>hasła wprowadzoneg | dentyfikator cyfrowy z pliku<br>or cyfrowy z pliku do Twojego komputer<br>o podczas eksportu certyfikatu do tego | a. Musisz użyć<br>pliku. |
| Plik importu:                                                         | C:\Users\Administrator\Desktop\Proj                                                                              | Przeglądaj               |
| Hasło:                                                                | ••••••                                                                                                    |                          |
| Nazwa identyfikatora<br>cyfrowego:                                    |                                                                                                    |                          |
| O Eksportuj identyfika                                                | tor cyfrowy do pliku                                                                                             |                          |
| Eksportuje informacje<br>aby chronić te informa                       | identyfikatora cyfrowego do pliku. Wp<br>acje,                                                                   | rowadź hasło,            |
| Identyfikator cyfrowy:                                                |                                                                                                    | Wybierz                  |
| Nazwa pliku:                                                          |                                                                                                    | Przeglądaj               |
| Hasło;                                                                |                                                                                                    |                          |
| Potwierdzenie:                                                        |                                                                                                    |                          |
| Zgodny z program<br>bezpieczeństwoł                                   | em Microsoft Internet Explorer 4.0 (niski<br>cyfrowy z systemu                                                   | e                        |
|                                                                       | ОК                                                                                                    | Anuluj                   |

| Potwierdzamy | "OK". |
|--------------|-------|
|--------------|-------|

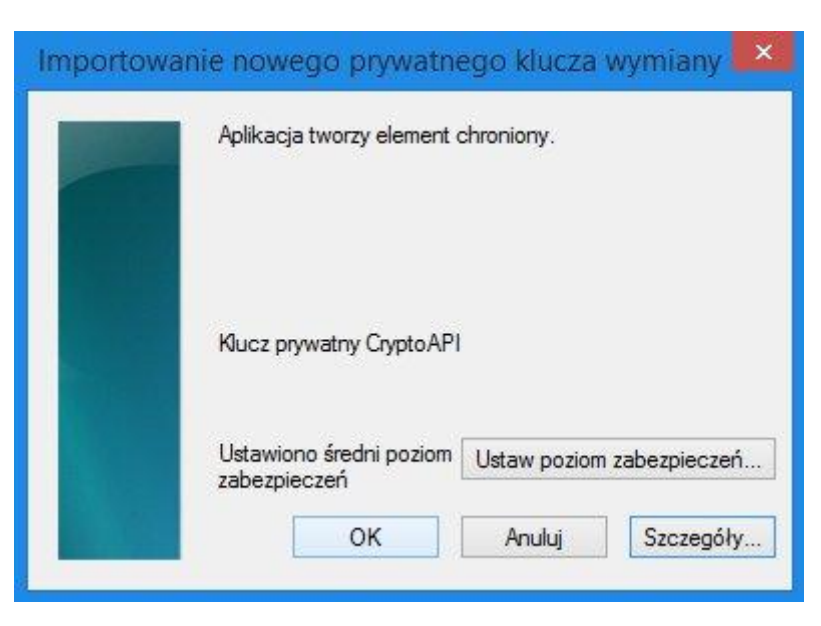

W punkcie Zaszyfrowana wiadomość e-mail należy kliknąć "Ustawienia..."

Kliknąć "**Wybierz…**" w celu wybrania wcześniej dodanego certyfikatu do komputera.

| Nazwa ustawien zabezpi                         | eczen:                                                     |                                    |                                          |
|------------------------------------------------|------------------------------------------------------------|------------------------------------|------------------------------------------|
| Format kryptograficzny:                        | S/MIME                                                     |                                    |                                          |
| Domyślne ustawienie                            | zabezpieczeń dla tego forma<br>zabezpieczeń dla wszystkich | atu wiadomości ł<br>wiadomości kry | c <b>ryptograficzn</b><br>ptograficznycł |
| Certyfikaty i algopytmy                        | pieczen Nowe                                               | osun                               |                                          |
| Certyfikat podpisujący:                        |                                                            |                                    | Wybierz                                  |
|                                                |                                                            | ~                                  |                                          |
| Algorytm mieszania:                            |                                                            |                                    | Transa a                                 |
| Algorytm mieszania:<br>Certyfikat szyfrowania: |                                                            |                                    | Wybierz                                  |

Zatwierdzamy "OK".

|                                                | Zabezpieczenia systemu Windows                                                                                                    | ×  |
|------------------------------------------------|----------------------------------------------------------------------------------------------------|----|
| Potwierdź<br>Potwierdź ten<br>certyfikat, klik | C <mark>ertyfikat</mark><br>certyfikat, klikając przycisk OK. Jeśli nie jest to właściwy<br>nij przycisk Anuluj.                                                              |    |
| <u>श</u> ≡                                     | ©student.put<br>Wystawca: PUT Root Certification<br>Authority<br>Ważny od: 2013-10-08 do 2014-10-08<br><u>Kliknij tutaj. aby wyświetlić</u><br><u>właściwości certyfikatu</u> |    |
|                                                | OK Anulu                                                                                                    | ij |

W punkcie *Preferencje ustawienia zabezpieczeń* należy podać dowolną nazwę, która będzie kojarzyła się z naszym certyfikatem jak np. imie.nazwisko. Algorytm mieszania i szyfrowania zostawiamy jak na poniższym zrzucie ekranu.

| Nazwa ustawień zabezpi  | eczeń:                 |                 |                 |                |
|-------------------------|------------------------|-----------------|-----------------|----------------|
| dowalna nazwa inform    | ująca o Twoim          | ceryfikacie np. | imie nazwisko   |                |
| Format kryptograficzny: | S/MIME                 |                 |                 |                |
| Domysine ustawienie     | zabezpieczeń           | dla wszystkich  | wiadomości kryp | otograficznyci |
|                         | zpieczen               | NOWE            | Usun            |                |
| Certyrikaty i algorytmy | -                      |                 |                 |                |
| Certyfikat podpisujący: |                        | @student.put.p  | ioznan.pl       | Wybierz        |
| Algorytm mieszania:     | SHA1                   |                 | ×               |                |
| Carb filest en frauenis | @student.put.poznan.pl |                 |                 | Wybierz        |
| Certylikat szyrrowania: | AES (256-bit) 🗸        |                 |                 |                |

Wychodzimy z ustawień programu MS Office 2013 zatwierdzając wszystko przyciskami "OK".

|                                                                                                    | Centrum zaufania              | ? ×    |
|----------------------------------------------------------------------------------------------------|-------------------------------|--------|
| Zaufani wydawcy<br>Opcje prywatności<br>Zabezpieczenia poczty e-mail<br>Obsługa załączników<br>Pobieranie automatyczne<br>Ustawienia makr<br>Dostęp programowy | Zaszyfrowana władomość e-mail |        |
|                                                                                                    | OK                            | Anuluj |

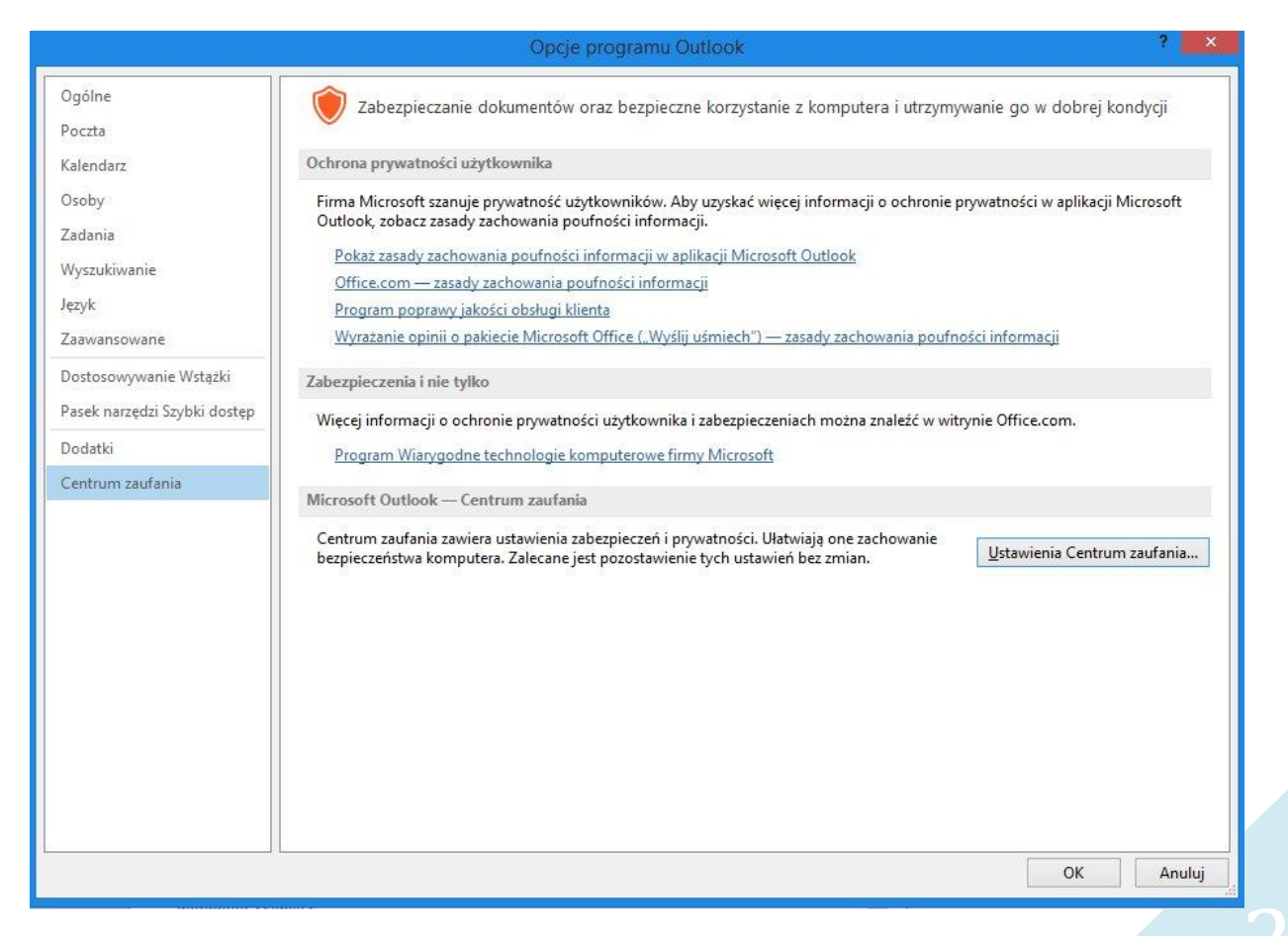

Następnie klikamy w lewym górnym rogu programu Napisz wiadomość e-mail.

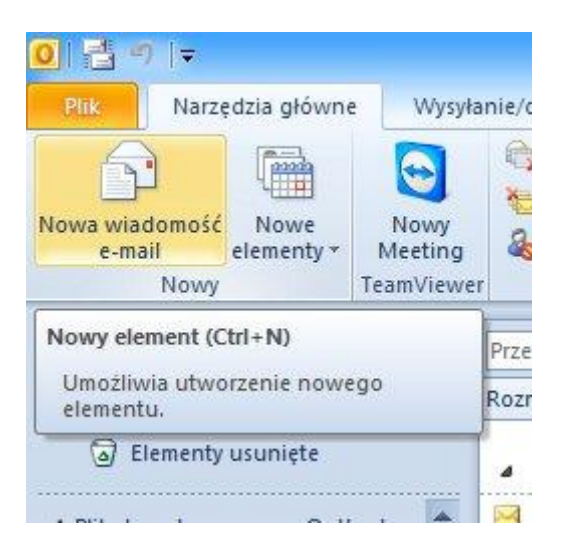

W nowo otwartym oknie klikamy przycisk "OPCJE".

|            |                      |                                                                                                    |                                   | Bez tytułu - Wi                          |
|------------|----------------------|----------------------------------------------------------------------------------------------------|-----------------------------------|------------------------------------------|
| PLIK       | WIADOMOŚĆ            | WSTAWIANIE OPCJE FORMATOWANIE TE                                                                                                    | EKSTU RECENZJA                    | u.                                       |
|            | 🔏 Wytnij<br>🖻 Koniui | · · A A A   ∃ - 3   ⊗                                                                                                    | 희 💑                               | 0 🞽 📝                                    |
| Wklej<br>* | Malarz formatów      | $B I \underline{U}   \underline{a} \underline{V} \cdot A \cdot   \underline{a} \underline{a} \underline{a}   \underline{a} \underline{b} \underline{a}  $ | Książka Sprawdź<br>adresowa nazwy | Dołącz Dołącz Podpis<br>plik element – – |
| 0 6        | Schowek              | lekst podstawowy                                                                                                    | Nazwy                             | Dołączanie                               |
|            |                      |                                                                                                    |                                   |                                          |
| 1          | Do                   |                                                                                                    |                                   |                                          |
| Wyślij     | DW                   |                                                                                                    |                                   |                                          |
|            | Temat                |                                                                                                    |                                   |                                          |

Jeśli nie ma w opcjach wiadomości przycisku "**Podpisz"** należy kliknąć w prawym roku wstążki aby wejść w Opcje widomości.

| PLIK                  | WIADOMOŚĆ                            | WSTAWIANIE     | OPCJE    | FORMATOWAN               | IE TEKSTU                    | Be                                                     | z tytułu - Wiado                 | omość (HTML)                  |                         |                          | 1 %            | 1                           | V-U                                                                                            | La           |
|-----------------------|--------------------------------------|----------------|----------|--------------------------|------------------------------|--------------------------------------------------------|----------------------------------|-------------------------------|-------------------------|--------------------------|----------------|-----------------------------|------------------------------------------------------------------------------------------------|--------------|
| Aa<br>Motywy          | Kolory *<br>A Czcionki *<br>Efekty * | r UDW Od       | Uprawnie | 🔒 Szyfruj<br>🍽 🎗 Podpisz | Užyj przyciská<br>głosowania | ☐ Żądaj potwierdzenia<br>św ☐ Żądaj potwierdzenia<br>* | i dostarczenia<br>i przeczytania | Zapisz element<br>wysłany w + | Opóźnij<br>dostarczenie | Kieruj<br>e odportedzi d | •              |                             |                                                                                                |              |
| <b>8</b> 5            | Motywy<br>C <sup>2</sup> ↑ ↓ o       | Pokazywanie pó | l Up     | orawnienie               |                              | Śledzenie                                              | G.                               |                               | Więcej opcji            |                          |                |                             |                                                                                                |              |
| -                     | Do                                   |                |          |                          |                              |                                                        |                                  |                               |                         |                          | Opcje wiadomoś | ci                          |                                                                                                |              |
| ₹ <b></b> *<br>Wyślij | DW                                   |                |          |                          |                              |                                                        |                                  |                               |                         |                          |                | dialogo<br>którym<br>zaawar | iwia wyswietlenie okna<br>owego Opcje wiadomo<br>i można zmienić opcje<br>isowane tej wiadomoś | ści, w<br>ci |
|                       |                                      |                |          |                          |                              |                                                        |                                  |                               |                         |                          | (and a         | e-mail,<br>wiador<br>zabezp | , takie jak kategoria<br>ności i ustawienia<br>ieczeń.                                         |              |

# Następnie klikamy "Ustawiania zabezpieczeń..." i "Zmień ustawienia..."

|                                                                                                    | W                                         | laściwośc                  | i                            |               | ×                |
|----------------------------------------------------------------------------------------------------|-------------------------------------------|----------------------------|------------------------------|---------------|------------------|
| Ustawienia<br>Ważność Normalny V<br>Charakter Normalny V<br>Nie autoarchiwizuj tego<br>Opcje głosowania i śledzenia | Zabezpieczenia<br>Zmie<br>Ust<br>elementu | ń ustawieni<br>awienia zał | a zabezpieczeń<br>pezpieczeń | dla tej wiado | omości.          |
|                                                                                                    | starczenia dla tej<br>reczytania dla tej  | wiadomość<br>wiadomość     | i<br>i                       |               | Książka adresowa |
| <ul> <li>Dezaktualizuje się po</li> <li>Zapisz kopię wysłanej w</li> </ul>                                          | Brak                                      | Ý                          | 00:00                        | <u> </u>      |                  |
| Kontakty<br>Kategorie ▼ Brak                                                                                        |                                           |                            |                              |               | Zamknij          |

| Szyfruj treść i załączniki w                       | iadomości                    |    |                 |
|----------------------------------------------------|------------------------------|----|-----------------|
| Dodaj podpis cyfrowy do                            | wiadomości                   |    |                 |
| Wyślij wiadomość jak                               | co podpisaną zwykłym tekstem |    |                 |
| Zażądaj potwierdzen                                | ia S/MIME dla tej wiadomości |    |                 |
| stawienia zabezpieczeń<br>Ustawienie zabezpieczeń: |                              |    |                 |
| <automatycznie></automatycznie>                    | ¥                            | Zr | nień ustawienia |
| Etykieta zabezpieczeń                              |                              |    |                 |
| Moduł zasad:                                       | <Żadne>                      | ~  | Konfiguruj      |
| Klasyfikacja:                                      |                              | ~  |                 |
| Oznaczenie prywatności:                            | 1                            |    |                 |
|                                                    |                              |    |                 |
|                                                    |                              |    |                 |
|                                                    |                              |    |                 |
|                                                    |                              | אר | Anului          |

Tam wybieramy wcześniej dodany uczelniany certyfikat.

|                                                | Zabezpieczenia systemu Windows                                                                                                    | × |
|------------------------------------------------|----------------------------------------------------------------------------------------------------|---|
| Potwierdź<br>Potwierdź ten<br>certyfikat, klik | C <mark>ertyfikat</mark><br>certyfikat, klikając przycisk OK. Jeśli nie jest to właściwy<br>nij przycisk Anuluj.                                                              |   |
| <u>?</u>                                       | ©student.put<br>Wystawca: PUT Root Certification<br>Authority<br>Ważny od: 2013-10-08 do 2014-10-08<br><u>Kliknij tutaj, aby wyświetlić</u><br><u>właściwości certyfikatu</u> |   |
|                                                | OK Anulu                                                                                                    | j |

Zatwierdzamy "OK".

| Preferencje ustawienia zab<br>Nazwa ustawień zabezpi                                                                        | ezpieczeń —<br>eczeń: |                         |   |         |
|----------------------------------------------------------------------------------------------------|-----------------------|-------------------------|---|---------|
| <niestandardowe th="" usta<=""><th>wienie zabez</th><th>pieczeń dla wiadomości&gt;</th><th></th><th>~</th></niestandardowe> | wienie zabez          | pieczeń dla wiadomości> |   | ~       |
| Format kryptograficzny:                                                                                                    | S/MIME                |                         |   | Ŷ       |
| Certyfikaty i algorytmy                                                                                                    |                       |                         |   |         |
| Certyfikat podpisujący:                                                                                                    | -                     | @student.put.poznan.pl  |   | Wybierz |
| Algorytm mieszania:                                                                                                    | SHA1                  |                         | ¥ |         |
| Certyfikat szyfrowania:                                                                                                    | -                     | @student.put.poznan.pl  |   | Wybierz |
| Algorytm szyfrowania:                                                                                                    | AES (256-bi           | t)                      | ~ |         |
| Myćlij te certifikaty z                                                                                                    | nodnisanymi           | wiadomościami           |   |         |

| Dodaj podpis cyfrowy do<br>Wyślij wiadomość jak<br>Zażądaj potwierdzeni | adomości<br>wiadomości<br>o podpisaną zwykłym tekstem<br>ia S/MIME dla tej wiadomości |    |                 |
|-------------------------------------------------------------------------|---------------------------------------------------------------------------------------|----|-----------------|
| tawienia zabezpieczeń<br>Ustawienie zabezpieczeń:                       |                                                                                       |    |                 |
| imie.nazwisko                                                           | ×                                                                                     | Zm | nień ustawienia |
| Etykieta zabezpieczeń                                                   |                                                                                       |    |                 |
| Moduł zasad:                                                            | <Żadne>                                                                               | ¥  | Konfiguruj      |
| Klasyfikacja:                                                           |                                                                                       | v  |                 |
| Oznaczenie prywatności:                                                 |                                                                                       |    |                 |
|                                                                         |                                                                                       |    |                 |
|                                                                         |                                                                                       |    |                 |

### Zamykamy ustawiania.

|                                                                                                    |                                      | Właściwośc                                  | i.                         |                 | ×                |
|----------------------------------------------------------------------------------------------------|--------------------------------------|---------------------------------------------|----------------------------|-----------------|------------------|
| Ustawienia<br>Ważność Normalny V<br>Charakter Normalny V<br>Nie autoarchiwizuj tego                                                | Zabezpie                             | czenia<br>Zmień ustawieni<br>Ustawienia zał | a zabezpiecze<br>ezpieczeń | ń dla tej wiado | omości.          |
| Opcje głosowania i siedzenia<br>Użyj przycisków głosowa<br>Żądaj potwierdzenia do<br>Żądaj potwierdzenia prz<br>Opcje dostarczania | ania<br>starczenia o<br>ceczytania o | dla tej wiadomość<br>Ila tej wiadomość      | i                          |                 | •                |
| 🖕 🗌 Odpowiedzi trafiają do                                                                                                    |                                      |                                             |                            |                 | Książka adresowa |
| Nie dostarczaj przed                                                                                                    | Brak                                 | Ý                                           | 00:00                      | Ŷ               |                  |
| 🗌 Dezaktualizuje się po                                                                                                    | Brak                                 | Ý                                           | 00:00                      | ~               |                  |
| Zapisz kopię wysłanej w Kontakty                                                                                                   | iadomości                            |                                             |                            |                 |                  |
| Kategorie 🔻 Brak                                                                                                    |                                      |                                             |                            |                 |                  |
|                                                                                                    |                                      |                                             |                            |                 | Zamknij          |

I teraz możemy kliknąć na przycisk "**Podpisz**" i wysłać podpisaną cyfrowo widomość e-mail za pośrednictwem klienta pocztowego Microsoft Office 2013.

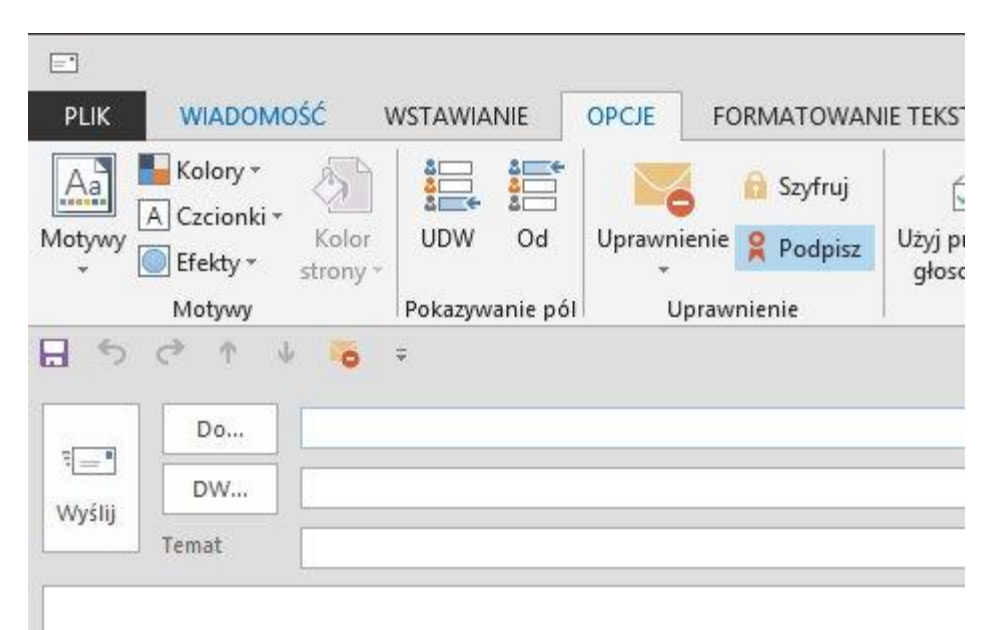

## 5. Microsoft Office 2007

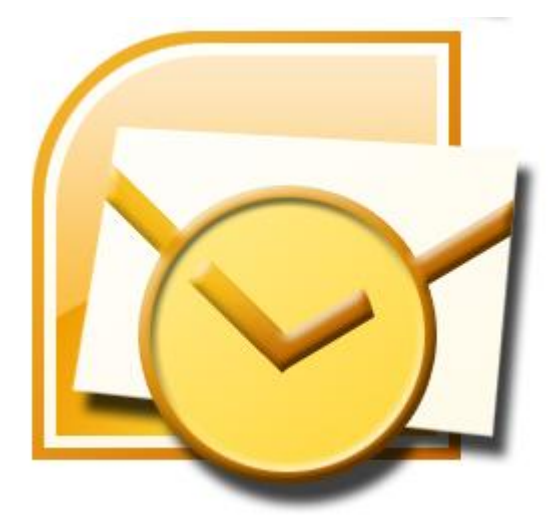

Microsoft Office 2007 (oficjalnie nazwany 2007 Microsoft Office System) - wersja pakietu biurowego Microsoft Office, przygotowana jako następca pakietu Microsoft Office 2003. Następcą Office 2007 jest Microsoft Office 2010.Wydanie oficjalnej wersji pakietu Microsoft Office 2007, znanej wcześniej jako Office 12, odbyło się w listopadzie 2006 roku dla klientów biznesowych oraz w styczniu 2007 roku dla klientów indywidualnych. W Polsce pakiet dostępny jest od 7 marca 2007.

Aby móc podpisać cyfrowo wiadomość e-mail należy najpierw zainstalować certyfikat w komputerze, na którym znajduję się klient pocztowy Microsoft Office 2007 tak jak to zostało wspomniane we wstępie instrukcji.

Aby zainstalować poprany certyfikat z konta studenckiego należy kliknąć na niego dwa razy.

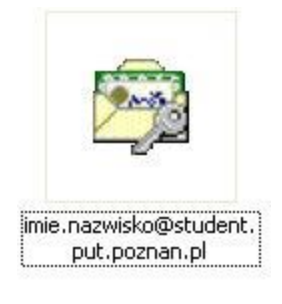

Następnie należy klikać przycisk "Dalej" z domyślnymi ustawieniami certyfikatu.

| Kreator importu certyfika | itów 🛛 🔀                                                                                                    |
|---------------------------|----------------------------------------------------------------------------------------------------|
|                           | Kreator importu certyfikatów –<br>Zapraszamy!<br>Ten kreator pozwala kopiować certyfikaty, listy zaufania<br>certyfikatów oraz listy odwołania certyfikatów z dysku<br>twardego do magazynu certyfikatów.<br>Certyfikat, wystawiany przez urząd certyfikacji, stanowi<br>potwierdzenie tożsamości użytkownika i zawiera informacje<br>używane do ochrony danych lub do ustanawiania bezpiecznych<br>połączeń sieciowych. Magazyn certyfikatów jest obszarem<br>systemowym, w którym przechowywane są certyfikaty.<br>Aby kontynuować, kliknij przycisk Dalej. |
|                           | < Wstecz Dalej > Anuluj                                                                                                    |

Klikamy ponownie **"Dalej".** 

| ort pliku                                |                                             |            |
|------------------------------------------|---------------------------------------------|------------|
| Wybierz plik, który chcesz zaimportowac. |                                             |            |
| Nazwa pliku:                             |                                             |            |
| C:\Documents and Settings\imie.nazwisko  | ⊅student.put.poznan.pl                      | Przeglądaj |
| Standard składni wiadomości kryptografic | 2 (.PFX, .P12)<br>:znych - certyfikaty PKCS | #7 (.P7B)  |
| Magazyn certyrikacow seryjnych nirmy mi  | crosoft (.551)                              |            |
|                                          |                                             |            |
|                                          |                                             |            |

W kroku Hasło należy podać poprane wraz z certyfikatem hasło psujące tylko do niego.

| Kreator importu certyfikatów                                                                                                    | ×  |
|----------------------------------------------------------------------------------------------------|----|
| Hasło                                                                                                    |    |
| Dla zapewnienia bezpieczeństwa klucz prywatny jest chroniony hasłem.                                                                                         |    |
| Wpisz hasło dla klucza prywatnego.                                                                                                    |    |
| Hasło:                                                                                                    |    |
| *****                                                                                                    |    |
|                                                                                                    |    |
| Włącz silną ochronę klucza prywatnego. W przypadku wybrania tej opcji<br>użytkownik będzie informowany o każdym użyciu klucza prywatnego przez<br>aplikacje. |    |
| Oznacz ten klucz jako eksportowalny. Pozwoli to na późniejsze wykonanie kopii<br>zapasowej lub transport kluczy.                                             |    |
|                                                                                                    |    |
| < Wstecz Dalej > Anul                                                                                                    | uj |

Klikamy ponownie "Dalej".

| Kreator importu certyfikatów                                                                                               | × |
|----------------------------------------------------------------------------------------------------|---|
| Magazyn certyfikatów                                                                                                    |   |
| Magazyny certyfikatów to obszary systemowe, w których przechowywane są certyfikaty.                                        |   |
| System Windows może automatycznie wybrać magazyn certyfikatów; możesz jednak<br>określić inną lokalizację dla certyfikatu. |   |
| 💿 Automatycznie wybierz magazyn certyfikatów na podstawie typu certyfikatu                                                 |   |
| O Umieść wszystkie certyfikaty w następującym magazynie                                                                    |   |
| Magazyn certyfikatów:                                                                                                    |   |
| Przeglądaj                                                                                                    |   |
|                                                                                                    |   |
|                                                                                                    |   |
|                                                                                                    |   |
|                                                                                                    |   |
| < Wstecz Dalej > Anuluj                                                                                                    |   |

Klikamy ponownie **"Dalej".** 

| Kreator importu certyfikatów |                                                                                                    |                                                        |
|------------------------------|----------------------------------------------------------------------------------------------------|--------------------------------------------------------|
|                              | Kończenie pracy Kre<br>certyfikatów<br>Praca Kreatora importu certyfikató<br>Jkończona.<br>Wybrane zostały następujące usta | atora importu<br>w została pomyślnie<br>awienia:       |
|                              | Wybrany magazyn certyfikatów<br>Zawartość<br>Nazwa pliku                                                                    | Automatycznie ustalane<br>PFX<br>C:\Documents and Sett |
|                              | <                                                                                                    | Zakończ Anuluj                                         |

Na końcu klikamy "Zakończ".

Jeśli mamy zainstalowany certyfikat na naszym komputerze i skonfigurowany kineta pocztowego dla studenckiego konta mailowego możemy już pisać nową wiadomość. W otwartym programie MS Office 2007 klikamy przycisk "**Nowy**".

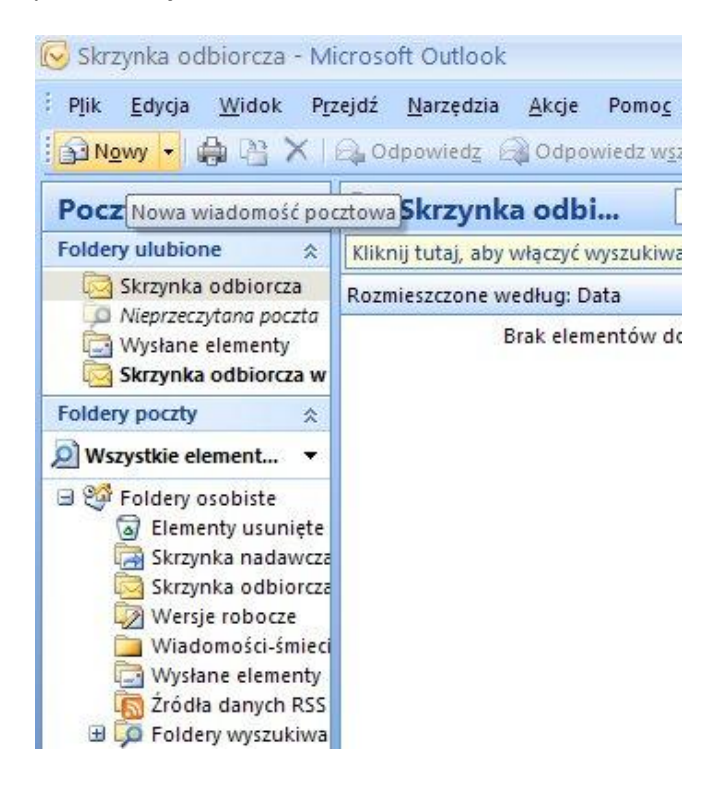

Klikamy w nowo otwartym oknie przycisk "Opcje".

| ₩ytnij                                                                                                    | Model       Model       Model <t< th=""><th></th><th>Aytnij<br/>opiuj<br/>Ialarz format</th><th></th><th>-</th><th>• [A* A*</th><th></th></t<> |       | Aytnij<br>opiuj<br>Ialarz format |      | -       | • [A* A* |           |
|----------------------------------------------------------------------------------------------------|----------------------------------------------------------------------------------------------------|-------|----------------------------------|------|---------|----------|-----------|
| Wklej     ✓     ✓     ✓     ✓     ✓     ✓     ✓     ✓     ✓     ✓     ✓     ✓     ✓     ✓     ✓     ✓     ✓     ✓     ✓     ✓     ✓     ✓     ✓     ✓     ✓     ✓     ✓     ✓     ✓     ✓     ✓     ✓     ✓     ✓     ✓     ✓     ✓     ✓     ✓     ✓     ✓     ✓     ✓     ✓     ✓     ✓     ✓     ✓     ✓     ✓     ✓     ✓     ✓     ✓     ✓     ✓     ✓     ✓     ✓     ✓     ✓     ✓     ✓     ✓     ✓     ✓     ✓     ✓     ✓     ✓     ✓     ✓     ✓     ✓     ✓     ✓     ✓     ✓     ✓     ✓     ✓     ✓     ✓     ✓     ✓     ✓     ✓     ✓     ✓     ✓     ✓     ✓     ✓     ✓     ✓     ✓     ✓     ✓     ✓     ✓     ✓     ✓     ✓     ✓     ✓     ✓     ✓     ✓     ✓     ✓     ✓     ✓     ✓     ✓     ✓     ✓     ✓     ✓     ✓     ✓     ✓     ✓     ✓     ✓     ✓     ✓     ✓     ✓     ✓     ✓     ✓     ✓     ✓     ✓ <td< th=""><th>Schower - Texis pousitawowy</th><th>Schou</th><th>wek</th><th>ów L</th><th>I U abr</th><th>× A · ]≣</th><th>:≣][#<br/></th></td<> | Schower - Texis pousitawowy                                                                                                    | Schou | wek                              | ów L | I U abr | × A · ]≣ | :≣][#<br> |

Należy kliknąć w prawym roku wstążki aby wejść w Opcje widomości.

|                         |                                      | Bez tytułu - V | /iadomość (HTML)                                                     |                                                                                                    |                                                           |
|-------------------------|--------------------------------------|----------------|----------------------------------------------------------------------|----------------------------------------------------------------------------------------------------|-----------------------------------------------------------|
| Opcje F                 | ormatowanie tekstu                   |                |                                                                      |                                                                                                    |                                                           |
| aż Pokaż<br>JDW pole Od | Aa Zwykły tekst<br>Aa HTML<br>Aa RTF |                | Zapisz wysłany Opóźnij Kieru<br>element * dostarczenie odpowyedzi do |                                                                                                    |                                                           |
| Pola                    | Format                               | Śledzenie 🕞    | Więcej opcji                                                         |                                                                                                    |                                                           |
|                         |                                      |                |                                                                      | Construction of the second second sec | Umożliwia pokazanie okna<br>dialogowego Opcje wiadomości. |

Następnie klikamy "Ustawiania zabezpieczeń..."

| Opcje wiadomości                                                                                                    |           |                                                                             |                              |                  | ? 🛛              |
|----------------------------------------------------------------------------------------------------|-----------|-----------------------------------------------------------------------------|------------------------------|------------------|------------------|
| Ustawienia wiadomości<br>Ważność: Normalna v<br>Charakter: Normalny v<br>Opcje głosowania i śledzenia<br>Użyj przycisków głosowa<br>Żądaj potwierdzenia odcz | Zabezpied | zenia<br>Zmień ustawienia<br>Ustawienia zab<br>tej wiadomości<br>viadomości | a zabezpieczeń<br>rezpieczeń | ı dla tej wiadom | ości.            |
| Opcje dostarczania                                                                                                    | 4         |                                                                             |                              | 1                |                  |
| Odpowiedzi trahają do:                                                                                                    |           |                                                                             |                              |                  | Książka adresowa |
| Nie dostarczaj przed:                                                                                                    | Brak      | ~                                                                           | 00:00                        | ~                |                  |
| 📃 Dezaktualizuje się po:                                                                                                    | Brak      | ~                                                                           | 00:00                        | ×                |                  |
| Format załącznika:                                                                                                    | Domyślny  | ~                                                                           |                              |                  |                  |
| Kodowanie:                                                                                                    | Automaty  | czny wybór                                                                  |                              | ~                |                  |
| Kontakty                                                                                                    |           |                                                                             |                              |                  |                  |
|                                                                                                    |           |                                                                             |                              |                  | Zamknij          |

### "Zmień ustawienia…"

| łaściwości zabezpiecz                                | reń 🔰 🔁                     |
|------------------------------------------------------|-----------------------------|
| Szyfruj treść i załączniki wi                        | iadomości                   |
| ]Dodaj podpis cyfrowy do v                           | viadomości                  |
| 📃 Wyślij wiadomość jako                              | o podpisaną zwykłym tekstem |
| Zażądaj potwierdzeni                                 | a S/MIME dla tej wiadomości |
| stawienia zabezpieczeń —<br>Ustawienie zabezpieczeń: |                             |
| <automatycznie></automatycznie>                      | Zmień ustawienia            |
| Etykieta zabezpieczeń                                |                             |
| Moduł zasad:                                         | <żadne> 💉 Konfiguruj        |
| Klasyfikacja:                                        |                             |
| Oznaczenie prywatności:                              |                             |
|                                                      |                             |
|                                                      |                             |
|                                                      |                             |
|                                                      |                             |
|                                                      |                             |

Klikamy "Wybierz...".

| eferencje ustawienia zabezpieczeń<br>Nazwa ustawień zabezpieczeń: |                            |           |     |
|-------------------------------------------------------------------|----------------------------|-----------|-----|
| Niestandardowe ustawienie za                                      | bezpieczeń dla wiadomości> |           |     |
| Format kryptograficzny:                                           | S/MIME                     |           |     |
|                                                                   |                            | Has       | 0   |
| ertyfikaty i algorytmy                                            |                            |           |     |
| Certyfikat podpisujący:                                           | @student.put.poznar        | upl Wybie | erz |
| Algorytm mieszania:                                               | SHA1                       | ~         |     |
| Certyfikat szyfrowania:                                           | Dstudent.put.poznar        | upl Wybie | erz |
| Algorytm szyfrowania:                                             | 3DES                       | ~         |     |
| Wyślij te certyfikaty z podpisa                                   | nymi wiadomościami         |           |     |

I tam wybieramy wcześniej dodany uczelniany certyfikat.

| Brak 2014-10-08 | (/)         | in passaring inter | wony dia |
|-----------------|-------------|--------------------|----------|
|                 | Uwierzyteln | PUT Root C         | @stude   |
|                 |             |                    |          |
|                 |             |                    |          |
|                 |             |                    |          |
|                 |             |                    |          |
|                 |             |                    |          |

Zatwierdzamy "OK".

Na koniec bardzo ważna rzecz. Dodajemy w końcu sam podpis cyfrowy klikając **"Dodaj podpis** cyfrowy do wiadomości" opcjonalnie możemy kliknąć **"Wyślij wiadomość jako podpisaną zwykłym** tekstem"

| Szyfruj treść i załączniki w                                                                                               | viadomości                         |                  |
|----------------------------------------------------------------------------------------------------|------------------------------------|------------------|
| Dodaj podpis cyfrowy do                                                                                                    | wiadomości                         |                  |
| Wyślij wiadomość jak                                                                                                    | w podpisaną zwykłym tekstem        |                  |
| 🔄 Zażądaj potwierdzen                                                                                                    | ia S/MIME dla tej wiadomości       |                  |
| stawienia zabezpieczeń<br>Ustawienie zabezpieczeń:                                                                         |                                    |                  |
| <niestandardowe td="" ustawie<=""><td>nie zabezpieczeń dla wiadomości&gt; 💌</td><td>Zmień ustawienia</td></niestandardowe> | nie zabezpieczeń dla wiadomości> 💌 | Zmień ustawienia |
| Etykieta zabezpieczeń                                                                                                    |                                    |                  |
| Moduł zasad:                                                                                                    | <żadne>                            | 🖌 🛛 Konfiguruj   |
| Klasyfikacja:                                                                                                    |                                    | <b>v</b>         |
| Oznaczenie prywatności:                                                                                                    |                                    |                  |
|                                                                                                    |                                    |                  |
|                                                                                                    |                                    |                  |
|                                                                                                    |                                    |                  |

#### Zamykamy ustawiania.

I teraz możemy wysłać podpisaną cyfrowo widomość e-mail za pośrednictwem klienta pocztowego Microsoft Office 2007.

| Ca     | 日 つ で み                                |
|--------|----------------------------------------|
|        | Wiadomość                              |
| Wklej  | ∦ Wytnij<br>⊈j Kopiuj<br>औ Malarz form |
|        | Schowek                                |
|        | Do                                     |
| Wyślij | Temat:                                 |

Po otrzymaniu wiadomości podpisanej cyfrowo można sprawdzić jej właściwości, czy podpis cyfrowy jest prawidłowy tak jak na poniższym zrzucie ekranu.

| Temat:       ccccc       @student.put.poznan.pl         Odi:       Podpis:       @student.put.poznan.pl         Podpis:       @student.put.poznan.pl       :6         Podpis:       Podpis cyfrowy tej wiadomości jest prawidłowy i zaufany.       Aby uzyskać więcej informacji o certyfikacie używanym do cyfrowego podpisywania wiadomości, kliknij przycisk Szczegóły.       Szczegóły         Ostrzegaj przed błędami w cyfrowo podpisanej poczcie e-mail przed otwarciem wiadomości.       Zamknij         Właścitwości zabezpieczeń wiadomości       X         Właściwości j zabezpieczeń wiadomości.       X         Właściwości j zabezpieczeń       Wybierz warstwy szyfrowania i podpisu cyfrowego. Każda warstwy zabezpieczeń         Wybierz warstwe poniżej, aby wyświetlić jej opis.       Y femat: ccccc         Warstwa podpisu cyfrowego       @student.put.poznan.pl         Opis:       Opisano.       @student.put.poznan.pl                                                                                                    | Podpis                                  | cyfrowy: prawidłowy                                                                                                    | ×                       |
|----------------------------------------------------------------------------------------------------|-----------------------------------------|----------------------------------------------------------------------------------------------------|-------------------------|
| Od:       Podpis:       Destudent.put.poznan.pl         Podpis:       Dedpis cyfrowy tej wiadomości jest prawidłowy i zaufany.         Aby uzyskać więcej informacji o certyfikacie używanym do cyfrowego podpisywania wiadomości, kilknij przycisk:       Szczegóły         Ostrzegaj przed błędami w cyfrowo podpisanej poczcie e-mail przed otwarciem wiadomości.       Zamknij         Właścitwości zabezpieczeń wiadomości       Zamknij         Właścitwości przed błędami w cyfrowania i podpisu cyfrowego. Każda warstwa podpisu cyfrowego może zawierać wiele podpisów.       Xałada         Wastwa podpisu cyfrowego       Wajstwietlić jej opis.       Podpisano: <ul> <li>Y temat:</li> <li>ccccc</li> <li>Y dopisano:</li> <li>Podpisano:</li> <li>Podpisano:</li></ul> | Temat:                                  | ccccc                                                                                                    | @student.put.poznan.pl] |
| Podpis:       Destudent.put.poznan.pl         Podpis cyfrowy tej wiadomości jest prawidłowy i zaufany.         Aby uzyskać więcej informacji o certyfikacie używanym do cyfrowego podpisywania wiadomości, kliknij przycisk         Szczegóły.         Ostrzegaj przed błędami w cyfrowo podpisanej poczcie e-mail przed otwarciem wiadomości.         Zamknij             Właściwości zabezpieczeń wiadomości         Wiadomości mogą zawierać warstwy szyfrowania i podpisu cyfrowego. Każda warstwa podpisu cyfrowego może zawierać wiele podpisów.         Wastwa podpisu cyfrowego         Wybierz warstwę poniżej, aby wyświetlić jej opis.                      Warstwa podpisu cyfrowego                 Podpisano:                                                                                                    | Od:                                     |                                                                                                    | lent.put.pozpap.pl      |
| Podpis cyfrowy tej wiadomości jest prawidłowy i zaufany.         Aby uzyskać więcej informacji o certyfikacie używanym do cyfrowego podpisywania wiadomości, kilknij przycisk Szczegóły         Ostrzegaj przed błędami w cyfrowo podpisanej poczcie e-mail przed otwarciem wiadomości.         Zamknij         Właściwości zabez pieczeń wiadomości         Właściwości zabez pieczeń wiadomości         Właściwości jawerać warstwy szyfrowania i podpisu cyfrowego. Każda warstwa podpisu cyfrowego może zawierać wiele podpisów.         Warstwy zabezpieczeń         Wybierz warstwę poniżej, aby wyświetlić jej opis.         Temat:       ccccc         Warstwa podpisu cyfrowego         Warstwa podpisu cyfrowego         Student.put.poznan.pl         Opis:                                                                                                    | Podpis:                                 | @student.put.poznan.pl                                                                                                    | udent.put.poznan.pl     |
| Aby uzyskać więcej informacji o certyfikacie używanym do<br>cyfrowego podpisywania wiadomości, kliknij przycisk<br>Szczegóły<br>Ostrzegaj przed błędami w cyfrowo podpisanej poczcie e-mail przed otwarciem wiadomości.<br>Zamknij<br>Właściwości zabezpieczeń wriadomości<br>Mładomości mogą zawierać warstwy szyfrowania i podpisu cyfrowego. Każda<br>warstwa podpisu cyfrowego może zawierać wiele podpisów.<br>Warstwy zabezpieczeń<br>Wybierz warstwe poniżej, aby wyświetlić jej opis.<br>Marstwa podpisu cyfrowego<br>Marstwa podpisu cyfrowego<br>Marstwa podpisu cyfrowego<br>Marstwa podpisu cyfrowego<br>Marstwa podpisu cyfrowego<br>Marstwa podpisu cyfrowego<br>Marstwa podpisu cyfrowego<br>Marstwa podpisu cyfrowego<br>Marstwa podpisu cyfrowego                                                                                                    | 2                                       | Podpis cyfrowy tej wiadomości jest prawidłowy i zaufany.                                                                                                    |                         |
| Szczegóły<br>Ostrzegaj przed błędami w cyfrowo podpisanej poczcie e-mail przed otwarciem wiadomości.<br>Zamknij<br>Właściwości zabezpieczeń wiadomości<br>Władomości zabezpieczeń wiadomości<br>Wiadomości mogą zawierać warstwy szyfrowania i podpisu cyfrowego. Każda<br>warstwa podpisu cyfrowego może zawierać wiele podpisów.<br>Wastrzy zabezpieczeń<br>Wybierz warstwę poniżej, aby wyświetlić jej opis.<br>Femat: ccccc<br>Warstwa podpisu cyfrowego<br>Warstwa podpisu cyfrowego<br>Podpisano<br>Dopis:                                                                                                    |                                         | Aby uzyskać więcej informacji o certyfikacie używanym do<br>cyfrowego podpisywania wiadomości, kliknij przycisk<br>Szczegóły.                                                                                                    | -                       |
| Ostrzegaj przed błędami w cyfrowo podpisanej poczcie e-mail przed otwarciem wiadomości.       Zamknij         Właściwości zabezpieczeń wiadomości       Image: Coccc         Władomości mogą zawierać warstwy szyfrowania i podpisu cyfrowego. Każda warstwa podpisu cyfrowego może zawierać wiele podpisów.       Image: Coccc         Wybierz warstwę poniżej, aby wyświetlić jej opis.       Image: Coccc       Image: Coccc         Warstwa podpisu cyfrowego       Image: Podpisano:       Image: Podpisano:         Opis:       Opis:       Image: Coccc       Image: Coccc                                                                                                    |                                         | Szczegóły.                                                                                                    |                         |
| Właściwości zabezpieczeń wiadomości         Imat:       ccccc         Władomości mogą zawierać warstwy szyfrowania i podpisu cyfrowego. Każda warstwa podpisu cyfrowego może zawierać wiele podpisów.         Warstwy zabezpieczeń         Wybierz warstwę poniżej, aby wyświetlić jej opis.         Imat:       ccccc         Warstwa podpisu cyfrowego         Warstwa podpisu cyfrowego         Imat:       Decccc         Imat:       Ccccc         Imat:       Decccc         Imat:       Decccc         Imat:       Decccc         Imat:       Decccc         Imat:       Decccc         Imat:       Deccccc         Imat:       Deccccc         Imat:       Deccccc         Imat:       Deccccc         Imat:       Deccccc         Imat:       Deccccc         Imat:       Deccccc         Imat:       Deccccc         Imat:       Deccccc         Imat:       Decccccc         Imat:       Decccccc         Imat:       Decccccc         Imat:       Deccccccccc         Imat:       Decccccccccccccccccccccccccccccccccccc                                                                                                    | Ostrz                                   | regaj przed błędami w cyfrowo podpisanej poczcie e-mail przed otwarciem wiadomoś<br>Zamknij                                                                                                    | ci.                     |
| Yemat:       ccccc         Wiadomości mogą zawierać warstwy szyfrowania i podpisu cyfrowego. Każda warstwa podpisu cyfrowego może zawierać wiele podpisów.         Warstwy zabezpieczeń         Wybierz warstwę poniżej, aby wyświetlić jej opis.         Imat:       ccccc         Warstwa podpisu cyfrowego         Warstwa podpisu cyfrowego         Warstwa podpisu cyfrowego         Warstwa podpisu cyfrowego         Warstwa podpisu cyfrowego         Very Podpisano         Dys:                                                                                                    | Właściw                                 | wości zabezpieczeń wiadomości 🛛 🔀                                                                                                    |                         |
| Opis:                                                                                                    | Wiadomo<br>warstwa<br>Warstw<br>Wybierz | Temat: ccccc<br>ości mogą zawierać warstwy szyfrowania i podpisu cyfrowego. Każda<br>podpisu cyfrowego może zawierać wiele podpisów.<br><b>Py zabezpieczeń</b><br>warstwę poniżej, aby wyświetlić jej opis.<br>mat: ccccc<br>Warstwa podpisu cyfrowego<br>✓ Podpisano. ©student.put.poznan.pl |                         |
| OK: Podpisana wiadomość.<br>Kliknij jeden z następujących przycisków, aby wyświetlić więcej informacji o wybranej                                                                                                    | Opis:<br>OK: Pod<br>Kliknij jed         | pisana wiadomość.<br>Jen z następujących przycisków, aby wyświetlić więcej informacji o wybranej                                                                                                    |                         |
| warstwie lub aby ją zmienić:                                                                                                    | warstwie                                | lub aby ją zmienić:                                                                                                    |                         |
| Edytu) zauranie Pokaz szczegoły Uraj urzędowi certyfikacji                                                                                                    | Edytu                                   | j zauranie Pokaz szczegoły Utaj urzędowi certyfikacji                                                                                                    |                         |
| Ostrzegaj przed błędami w cyfrowo podpisanej poczcie e-mail Zamknij                                                                                                    | Ostrz                                   | egaj przed błędami w cyfrowo podpisanej poczcie e-mail Zamknij                                                                                                    |                         |

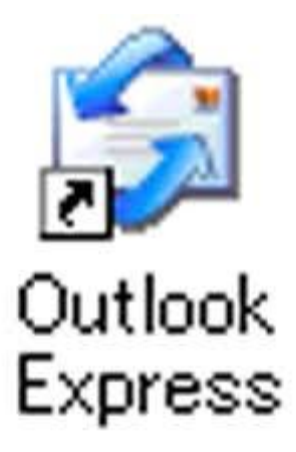

Microsoft Outlook Express 6 jest klientem pocztowym dostępnym domyślnie w Windows XP.

Aby zainstalować poprany certyfikat z konta studenckiego należy kliknąć na niego dwa razy.

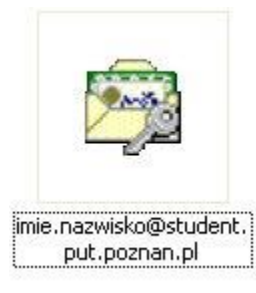

Następnie należy klikać przycisk "Dalej" z domyślnymi ustawieniami certyfikatu.

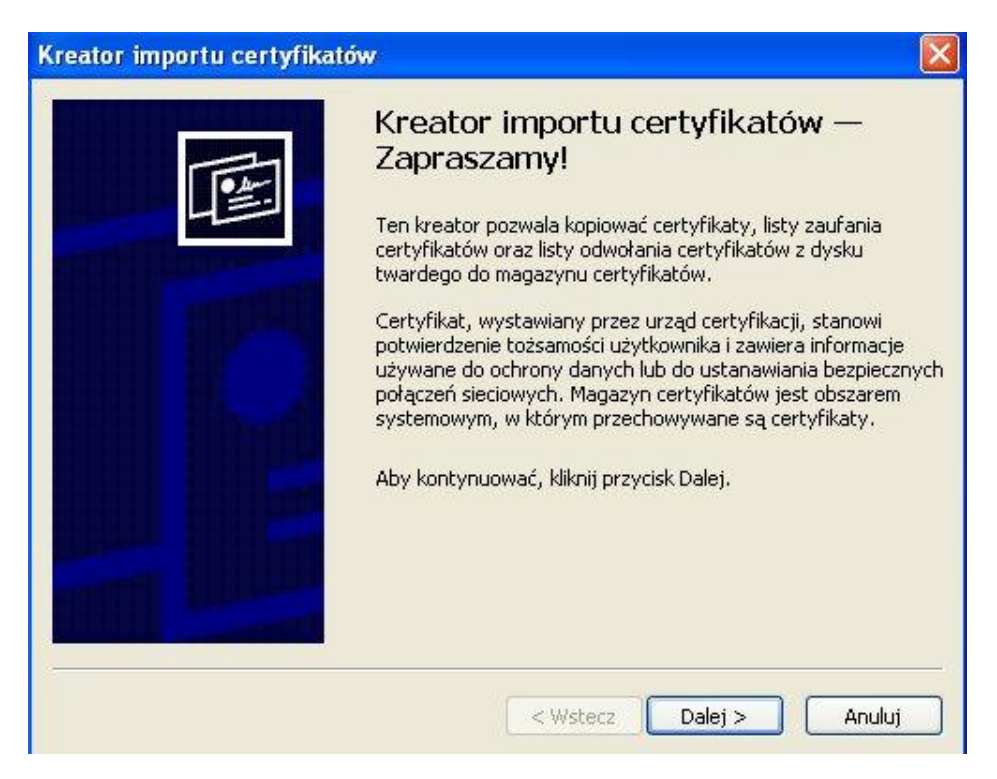

Klikamy ponownie "Dalej".

| port pliku                                                                                             |                                     |
|----------------------------------------------------------------------------------------------------|-------------------------------------|
| Wybierz plik, który chcesz zaimportować.                                                               |                                     |
| Nazwa pliku:                                                                                           |                                     |
| C:\Documents and Settings\imie.nazwisko,@student                                                       | .put.poznan.pl Przeglądaj           |
| Standard składni wiadomości kryptograficznych - o<br>Magazyn certyfikatów seryjnych firmy Microsoft (. | certyfikaty PKCS #7 (.P7B)<br>.SST) |
|                                                                                                    |                                     |

W kroku Hasło należy podać poprane wraz z certyfikatem hasło psujące tylko do niego.

| tor importu certyfikatów                                                       |                                                                                   |
|--------------------------------------------------------------------------------|-----------------------------------------------------------------------------------|
| asło                                                                           |                                                                                   |
| Dla zapewnienia bezpieczeństwa klucz                                           | prywatny jest chroniony hasłem.                                                   |
| Wpisz hasło dla klucza prywatnego.                                             |                                                                                   |
| Hasło:                                                                         |                                                                                   |
| ****                                                                           |                                                                                   |
| Włącz silną ochronę klucza pryw<br>użytkownik będzie informowany<br>aplikacje. | atnego. W przypadku wybrania tej opcji<br>o każdym użyciu klucza prywatnego przez |
| Oznacz ten klucz jako eksportow<br>zapasowej lub transport kluczy.             | valny. Pozwoli to na późniejsze wykonanie kopii                                   |
|                                                                                |                                                                                   |
|                                                                                |                                                                                   |

Klikamy ponownie **"Dalej".** 

| Kreator importu certyfikatów                                                                                               |
|----------------------------------------------------------------------------------------------------|
| Magazyn certyfikatów                                                                                                    |
| Magazyny certyfikatów to obszary systemowe, w których przechowywane są certyfikaty.                                        |
| System Windows może automatycznie wybrać magazyn certyfikatów; możesz jednak<br>określić inną lokalizację dla certyfikatu. |
| 💿 Automatycznie wybierz magazyn certyfikatów na podstawie typu certyfikatu                                                 |
| OUmieść wszystkie certyfikaty w następującym magazynie                                                                     |
| Magazyn certyfikatów:                                                                                                    |
| Przeglądaj                                                                                                    |
|                                                                                                    |
|                                                                                                    |
|                                                                                                    |
|                                                                                                    |
| < Wstecz Dalej > Anuluj                                                                                                    |

Klikamy ponownie **"Dalej".** 

| Kreator importu certyfikatóv | v                                                                                                    |                                                        |
|------------------------------|----------------------------------------------------------------------------------------------------|--------------------------------------------------------|
|                              | Kończenie pracy Kre<br>certyfikatów<br>Praca Kreatora importu certyfikató<br>ukończona.<br>Wybrane zostały następujące usta | atora importu<br>w została pomyślnie<br>awienia:       |
|                              | Wybrany magazyn certyfikatów<br>Zawartość<br>Nazwa pliku                                                                    | Automatycznie ustalan¢<br>PFX<br>C:\Documents and Sett |
|                              | (1)                                                                                                    | <u>.</u>                                               |
|                              | < Wstecz Z                                                                                                    | akończ Anuluj                                          |

Na końcu klikamy "**Zakończ".** 

Po zainstalowaniu certyfikatu na komputerze należy dodać go do odpowiedniego konta pocztowego.

| Plik Edycja Widok Narzędzia        | Wiadomość Pomoc              |                          |                           |                          |                   |           |
|------------------------------------|------------------------------|--------------------------|---------------------------|--------------------------|-------------------|-----------|
| Utwórz po • Sev Odpowiedz Odpov    | viedz w Prześlij dalej Dr    | ukuj Usuń                | C<br>Wyśl                 | ij/Od                    | M<br>Adresy       | D<br>Znaj |
| ि mailbox2.student.put.j<br>Edderv | ooznan.pl                    |                          |                           |                          |                   |           |
| 🛱 Outlook Express                  | Aby zmienić ustawienia trybu | i offline, najpierw zazi | nt.put.po<br>nacz folder, | znan.pi<br>a następnie k | Jiknij Ustawienia |           |
| Skrzynka odbiorcza                 | Synchronizuj konto           | Foldery IMAP             | ) <u> </u>                | Istawienia 👻             |                   |           |
| Skrzynka nadawcza                  | Folder                       | Nie przec                | Razem                     | Ustawienia               | synchronizacji    | î.        |
| C Elementy usuniete                | Skrzynka odbiorcza           | 21                       | 28                        | ✓ Wszyst                 | kie wiadomo       |           |
| Kopie robocze                      | Elementy wysłane             | 0                        | 0                         | Wszystk                  | ie wiadomości     |           |
| mailbox2 student put pozpap pl     | Kopie robocze                | 0                        | 0                         | 🗆 Wszystk                | ie wiadomości     |           |
|                                    | 1 Carls                      | 0                        | 0                         | 🗌 Wszystk                | ie wiadomości     |           |
|                                    | Elementy usunięte            | 0                        | 0                         | 🗌 Wszystk                | ie wiadomości     |           |
|                                    | í 🎾 Junk                     | 0                        | 0                         | 🔲 Wszystk                | ie wiadomości     |           |
| Kopie robocze                      | ( Sent                       | 0                        | 0                         | 🛛 Wszystk                | ie wiadomości     |           |
| Drafts                             | 1 Trash                      | 0                        | 0                         | 🛛 Wszystk                | ie wiadomości     |           |
| Elementy usunięte                  | Wersje robocze               | 0                        | 0                         | 🗌 Wszystk                | ie wiadomości     |           |
| Junk                               | 🕼 Wiadomości-śmieci          | 0                        | 0                         | 🗌 Wszystk                | ie wiadomości     |           |
| 🦟 😥 Sent                           |                              |                          |                           |                          |                   |           |
| 陀 Trash                            |                              |                          |                           |                          |                   |           |
| - 🎾 Wersje robocze                 |                              |                          |                           |                          |                   |           |
| Wiadomości-śmieci                  |                              |                          |                           |                          |                   |           |

Należy kliknąć prawym przyciskiem myszy na studenckie konto mailowe aby wybrać potem "Właściwości".

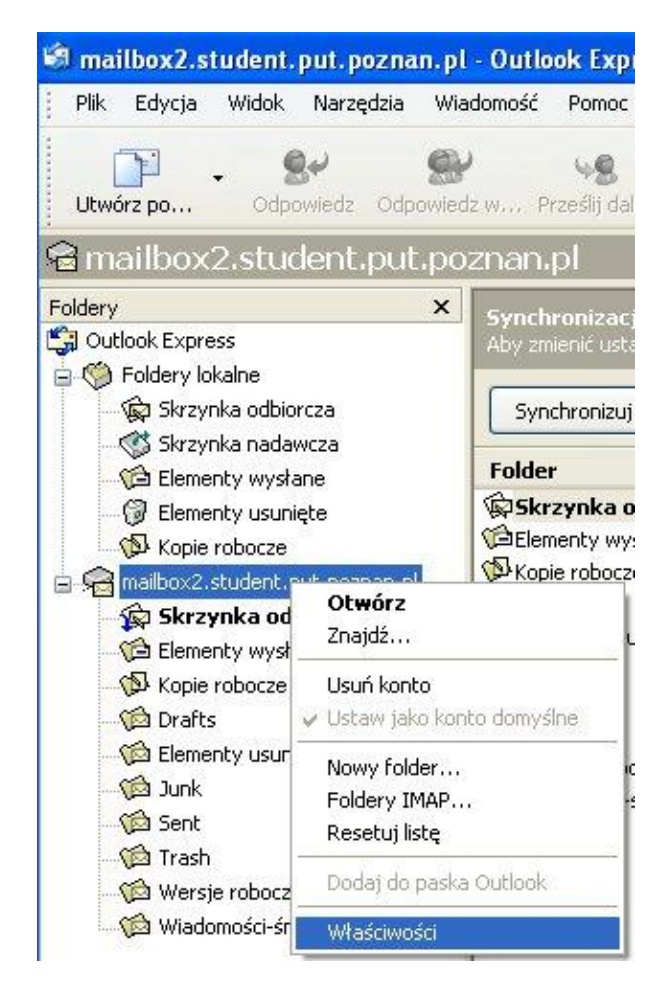

Następnie należy wybrać zakładkę "Zabezpieczenia" i "Wybierz..."

| goine                   | Serwery                                    | Połączenie                                           | Zabezpieczenia                                              | Zaawansowane                          | IMAP    |
|-------------------------|--------------------------------------------|------------------------------------------------------|-------------------------------------------------------------|---------------------------------------|---------|
| ertyfik<br>Wybi<br>używ | at podpisy<br>ierz poniże<br>vany do pov   | wania<br>j certyfikat poo<br>dpisywania wia          | dpisywania. Określi<br>adomości z tego ko                   | to identyfikator cyf<br>onta.         | rowy    |
| Certy                   | fikat:                                     |                                                      |                                                             |                                       | Wybierz |
| Prefere                 | ncje szyfro                                | wania                                                |                                                             |                                       |         |
| Wybi<br>podp<br>zaszy   | ierz certyfik<br>isanych cy<br>yfrowanej p | kat i algorytm s<br>vfrowo wiadom<br>poczty z tymi u | zyfrowania. Będą (<br>lości, co umożliwi ir<br>stawieniami. | one dołączane do<br>nnym wysyłanie Ci |         |
| Certy                   | fikat:                                     |                                                      |                                                             |                                       | Wybierz |
|                         |                                            |                                                      |                                                             | ~                                     |         |
| Algor                   | ytm:                                       | 3DES                                                 |                                                             |                                       |         |
| Algor                   | ytm:                                       | 3DES                                                 |                                                             |                                       |         |
| Algor                   | ytm:                                       | 3DES                                                 |                                                             |                                       |         |

Należy wybrać wcześniej zainstaloawny certyfikat.

| yscavyjornin | Wystawion    | Zamierzon   | Przyjazna | Data wyga  |  |
|--------------|--------------|-------------|-----------|------------|--|
|              | PUT Root C   | Uwierzyteln | Brak      | 2014-10-08 |  |
| 10. II.      | TOT ROOL CHI | omoreycolum | Drais     | 201110/00  |  |
|              |              |             |           |            |  |
|              |              |             |           |            |  |
|              |              |             |           |            |  |

Po wybraniu zainstalowanych certyfikatów będziemy mieli widok jak poniżej.

| Certyfikat podpisywania<br>Wybierz poniżej certyfikat podpisywania. Określi to identyfikator cyfrowy<br>używany do podpisywania wiadomości z tego konta.<br>Certyfikat: @student.put.poznan.pl Wybierz.<br>Preferencje szyfrowania<br>Wybierz certyfikat i algorytm szyfrowania. Będą one dołączane do<br>podpisanych cyfrowo wiadomości, co umożliwi innym wysyłanie Ci<br>zaszyfrowanej poczty z tymi ustawieniami.<br>Certyfikat: @student.put.poznan.pl Wybierz.<br>Algorytm: 3DES | Certyfikat podpisywania<br>Wybierz poniżej certyfikat podpisywania. Określi to identyfikator cyfrowy<br>używany do podpisywania wiadomości z tego konta.<br>Certyfikat: @student.put.poznan.pl Wybierz.<br>Preferencje szyfrowania<br>Wybierz certyfikat i algorytm szyfrowania. Będą one dołączane do<br>podpisanych cyfrowo wiadomości, co umożliwi innym wysyłanie Ci<br>zaszyfrowanej poczty z tymi ustawieniami.<br>Certyfikat: @student.put.poznan.pl Wybierz.<br>Algorytm: 3DES                                                                                                    | goine                     | Serwery                                   | Połączenie                                           | Zabezpieczenia                                              | Zaawansowane                         | IMAP     |
|----------------------------------------------------------------------------------------------------|----------------------------------------------------------------------------------------------------|---------------------------|-------------------------------------------|------------------------------------------------------|-------------------------------------------------------------|--------------------------------------|----------|
| Certyfikat: @student.put.poznan.pl Wybierz.<br>referencje szyfrowania<br>Wybierz certyfikat i algorytm szyfrowania. Będą one dołączane do<br>podpisanych cyfrowo wiadomości, co umożliwi innym wysyłanie Ci<br>zaszyfrowanej poczty z tymi ustawieniami.<br>Certyfikat: @student.put.poznan.pl Wybierz.<br>Algorytm: 3DES                                                                                                    | Certyfikat: @student.put.poznan.pl Wybierz.<br>referencje szyfrowania<br>Wybierz certyfikat i algorytm szyfrowania. Będą one dołączane do<br>podpisanych cyfrowo wiadomości, co umożliwi innym wysyłanie Ci<br>zaszyfrowanej poczty z tymi ustawieniami.<br>Certyfikat: @student.put.poznan.pl Wybierz.<br>Algorytm: 3DES                                                                                                    | ertyfika<br>Wybi<br>używa | at podpisy<br>erz poniże<br>any do po     | wania<br>j certyfikat poo<br>dpisywania wi           | dpisywania. Określi<br>adomości z tego ko                   | to identyfikator cy<br>onta.         | vfrowy   |
| Preferencje szyfrowania<br>Wybierz certyfikat i algorytm szyfrowania. Będą one dołączane do<br>podpisanych cyfrowo wiadomości, co umożliwi innym wysyłanie Ci<br>zaszyfrowanej poczty z tymi ustawieniami.<br>Certyfikat:<br>Algorytm: 3DES                                                                                                    | Preferencje szyfrowania<br>Wybierz certyfikat i algorytm szyfrowania. Będą one dołączane do<br>podpisanych cyfrowo wiadomości, co umożliwi innym wysyłanie Ci<br>zaszyfrowanej poczty z tymi ustawieniami.<br>Certyfikat:<br>Algorytm:<br>3DES<br>V                                                                                                    | Certy                     | fikat:                                    | hard of the                                          | @student.put.pozr                                           | ian.pl                               | Wybierz. |
| Wybierz certyfikat i algorytm szyfrowania. Będą one dołączane do podpisanych cyfrowo wiadomości, co umożliwi innym wysyłanie Ci zaszyfrowanej poczty z tymi ustawieniami.         Certyfikat:       @student.put.poznan.pl       Wybierz.         Algorytm:       3DES       V                                                                                                    | Wybierz certyfikat i algorytm szyfrowania. Będą one dołączane do podpisanych cyfrowo wiadomości, co umożliwi innym wysyłanie Ci zaszyfrowanej poczty z tymi ustawieniami.         Certyfikat:       @student.put.poznan.pl       Wybierz.         Algorytm:       3DES       Image: Comparison of the state of the state of | referer                   | ncje szyfro                               | wania                                                |                                                             |                                      |          |
| Certyfikat: @student.put.poznan.pl Wybierz.                                                                                                    | Certyfikat: Student.put.poznan.pl Wybierz.                                                                                                    | Wybi<br>podpi<br>zaszy    | erz certyfil<br>isanych cy<br>Ifrowanej p | kat i algorytm s<br>vfrowo wiadom<br>poczty z tymi u | zyfrowania. Będą (<br>iości, co umożliwi ir<br>stawieniami. | one dołączane do<br>nnym wysyłanie C | i        |
| Algorytm: 3DES                                                                                                    | Algorytm: 3DES                                                                                                    |                           | fikat:                                    | -                                                    | @student.put.pozr                                           | nan.pl                               | Wybierz. |
|                                                                                                    |                                                                                                    | Certy                     |                                           |                                                      |                                                             |                                      |          |
|                                                                                                    |                                                                                                    | Certy<br>Algor            | ytm:                                      | 3DES                                                 |                                                             | <b>v</b>                             |          |

Teraz można przystąpić do napisania wiadomości dodając certyfikat jak na poniższym zrzucie ekranu.

| Pik Edycja Widok Wstaw Format Narzędzia Wiadomość Pomoc     Wyślij     Wyślij     Wyżnij </th <th>💼 certyfikat</th> <th>test</th> <th></th> <th></th> <th></th> <th></th> <th></th> <th></th> <th></th> <th></th> <th></th> <th></th> | 💼 certyfikat     | test            |                   |              |                      |         |          |             |           |                    |         |              |
|----------------------------------------------------------------------------------------------------|------------------|-----------------|-------------------|--------------|----------------------|---------|----------|-------------|-----------|--------------------|---------|--------------|
| Wyšlij     Wyšlij     Pilowina     Dołącz           Pilowina                                                                                                    | Plik Edycja      | Widok Wst       | aw Format N       | arzędzia Wia | idomość Pornoc       |         |          |             |           |                    |         | - 27         |
| Do: imie.nazwisko@student.put.poznan.pl     Do: certyfikat test                                                                                                    | 📑<br>Wyślij      | Wytnij          | Kopiowanie        | (1)<br>Wklej | Cofnij               | Sprawdź | Pisownia | 0<br>Dołącz | Priorytet | Podpisz<br>Podpisz | Szyfruj |              |
| Arial VIIIVE E E E E E E E E E E E E E E E E                                                                                                     | C Do: imi        | ie.nazwisko@stu | dent.put.poznan.p | bl           |                      |         |          |             |           | 1                  |         | <br><b>.</b> |
| cetyfiled test                                                                                                    | Arial            |                 | 10 🔽 🗒 I          | JUA          | ,    E  E <b>(</b> # | ⊈  E ±  | ≝ ≣   -  |             |           |                    |         |              |
| 8                                                                                                    | certyfikat test. |                 |                   |              |                      |         |          |             |           |                    |         | ~            |
|                                                                                                    | 1<br>94          |                 |                   |              |                      |         |          |             |           |                    |         |              |
|                                                                                                    |                  |                 |                   |              |                      |         |          |             |           |                    |         |              |
|                                                                                                    |                  |                 |                   |              |                      |         |          |             |           |                    |         | ~            |

## 7. Poczta usługi Windows Live

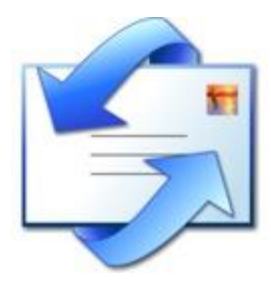

Poczta systemu Windows (ang. Windows Mail) to klient poczty elektronicznej i newsreader firmy Microsoft, dodawany do systemu operacyjnego Windows. We wcześniejszych wersjach systemu Windows nosił nazwę Outlook Express (nie mylić z Microsoft Outlook).

Aby zainstalować poprany certyfikat z konta studenckiego należy kliknąć na niego dwa razy. Otworzy nam się okno kreatora importu certyfikatów.

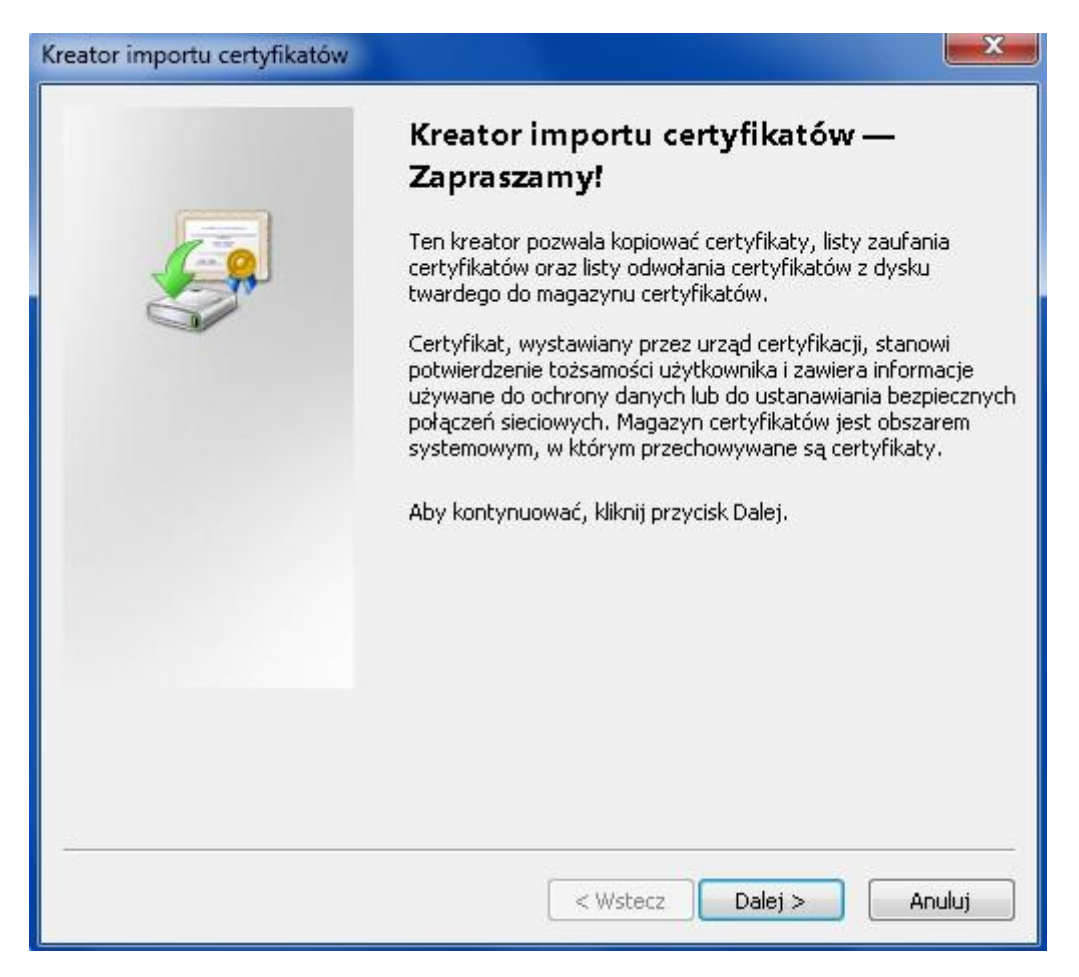

Następnie należy klikać przycisk **"Dalej"** z domyślnymi ustawieniami certyfikatu.

| mport pliku                                                                                                    |                                                                                           |                              |
|----------------------------------------------------------------------------------------------------|-------------------------------------------------------------------------------------------|------------------------------|
| Wybierz plik, który chcesz zaimpo                                                                                                    | ortować.                                                                                  |                              |
| Nazwa pliku:                                                                                                    |                                                                                           |                              |
| F:\imie.nazwisko@student.put.p                                                                                                    | poznan.pl.p12                                                                             | Przeglądaj                   |
| Uwaga: używając następujących<br>w pojedynczym pliku:                                                                                         | formatów, można przecho                                                                   | wać więcej niż jeden certyfi |
| 111 · · · · · · · · · · · · · · · · · ·                                                                                                    |                                                                                           |                              |
| wymiana informacji osobistych                                                                                                    | 1- PKC5 #12 (.PFX,.P12)                                                                   |                              |
| wymiana informacji osobistycr<br>Standard składni wiadomości k                                                                                | ryptograficznych - certyfik                                                               | katy PKCS #7 (.P7B)          |
| wymiana informacji osobistycr<br>Standard składni wiadomości k<br>Magazyn certyfikatów seryjny                                                | rryptograficznych - certyfik<br>rch firmy Microsoft (.SST)                                | katy PKCS #7 (.P7B)          |
| wymiana informacji osobistycr<br>Standard składni wiadomości k<br>Magazyn certyfikatów seryjny                                                | rryptograficznych - certyfik<br>ryptograficznych - certyfik<br>rch firmy Microsoft (.SST) | katy PKCS #7 (.P7B)          |
| wymiana informacji osobistycr<br>Standard składni wiadomości k<br>Magazyn certyfikatów seryjny                                                | rryptograficznych - certyfik<br>ryptograficznych - certyfik<br>rch firmy Microsoft (.SST) | katy PKCS #7 (.P7B)          |
| wymiana informacji osobistycr<br>Standard składni wiadomości k<br>Magazyn certyfikatów seryjny                                                | rryptograficznych - certyfik<br>rch firmy Microsoft (.SST)                                | katy PKCS #7 (.P7B)          |
| wymiana informacji osobistycr<br>Standard składni wiadomości k<br>Magazyn certyfikatów seryjny                                                | rryptograficznych - certyfik<br>ryptograficznych - certyfik<br>rch firmy Microsoft (.SST) | katy PKCS #7 (.P7B)          |
| wymiana informacji osobistycr<br>Standard składni wiadomości k<br>Magazyn certyfikatów seryjny<br>owiedz się więcej o <u>formatach plików</u> | rryptograficznych - certyfik<br>rch firmy Microsoft (.SST)<br><u>certyfikatów</u>         | katy PKCS #7 (.P7B)          |
| wymiana informacji osobistycr<br>Standard składni wiadomości k<br>Magazyn certyfikatów seryjny<br>owiedz się więcej o <u>formatach plików</u> | ryptograficznych - certyfik<br>ryptograficznych - certyfik<br>rch firmy Microsoft (.SST)  | katy PKCS #7 (.P7B)          |

Klikamy ponownie "Dalej".

| W       | celu zapewnienia bezpieczeństwa klucz prywatny jest chroniony hasłem.                                                          |
|---------|----------------------------------------------------------------------------------------------------|
| Wp      | isz hasło dla klucza prywatnego.                                                                                               |
|         | Hasto:                                                                                                    |
|         | ••••••                                                                                                    |
|         | aplikacje.<br>Oznacz ten klucz jako eksportowalny. Pozwoli to na późniejsze wykonanie kopii<br>zapasowej lub transport kluczy. |
|         |                                                                                                    |
|         | Upłącz wszystkie właściwości rozszerzone                                                                                       |
| )owied: | Dołącz wszystkie właściwości rozszerzone<br>z się więcej o <u>ochronie kluczy prywatnych</u>                                   |

W kroku Hasło należy podać poprane wraz z certyfikatem hasło psujące tylko do niego.

Klikamy ponownie **"Dalej".** 

| eator importu certyfikatów                                                                                                 |
|----------------------------------------------------------------------------------------------------|
| Magazyn certyfikatów                                                                                                    |
| Magazyny certyfikatów to obszary systemowe, w których przechowywane są<br>certyfikaty.                                     |
| System Windows może automatycznie wybrać magazyn certyfikatów; możesz jednak<br>określić inną lokalizację dla certyfikatu. |
| Automatycznie wybierz magazyn certyfikatów na podstawie typu certyfikatu                                                   |
| Umieść wszystkie certyfikaty w następującym magazynie<br>Magazyn certyfikatów;                                             |
| Przeglądaj                                                                                                    |
| Dowiedz się więcej o <u>magazynach certyfikatów</u>                                                                        |
| <pre></pre>                                                                                                    |

Klikamy ponownie **"Dalej".** 

| Kończenie pracy Krea<br>certyfikatów<br>Certyfikat zostanie zaimportowany<br>Zakończ.       | <b>tora importu</b><br>/ po kliknięciu przycisku        |
|---------------------------------------------------------------------------------------------|---------------------------------------------------------|
| Wybrane zostały następujące ost<br>Wybrany magazyn certyfikatów<br>Zawartość<br>Nazwa pliku | Automatycznie ustalane<br>PFX<br>F:\kamil.pludra@studer |
| • [                                                                                         | •                                                       |
|                                                                                             |                                                         |

Na końcu klikamy "Zakończ".

Po zainstalowaniu certyfikatu na komputerze należy dodać go do odpowiedniego konta pocztowego.

Należy kliknąć prawym przyciskiem myszy na studenckie konto mailowe aby wybrać potem "Właściwości".

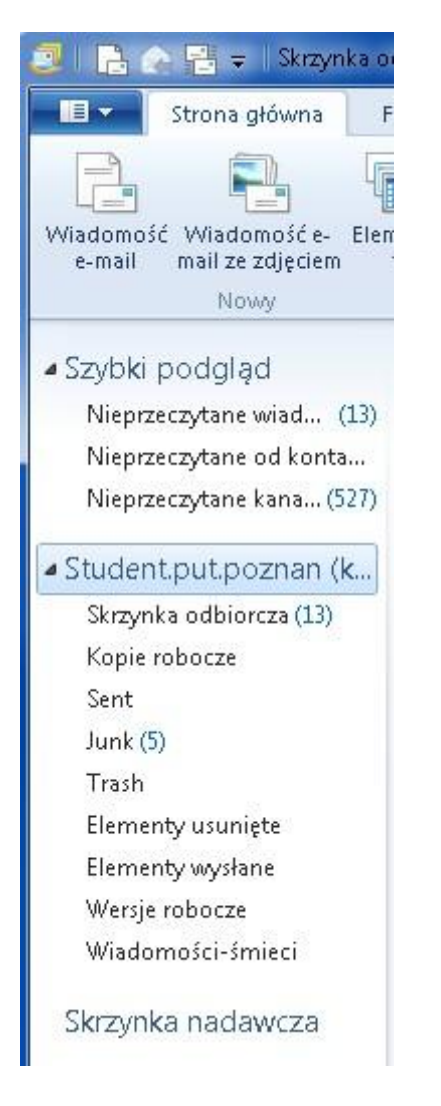

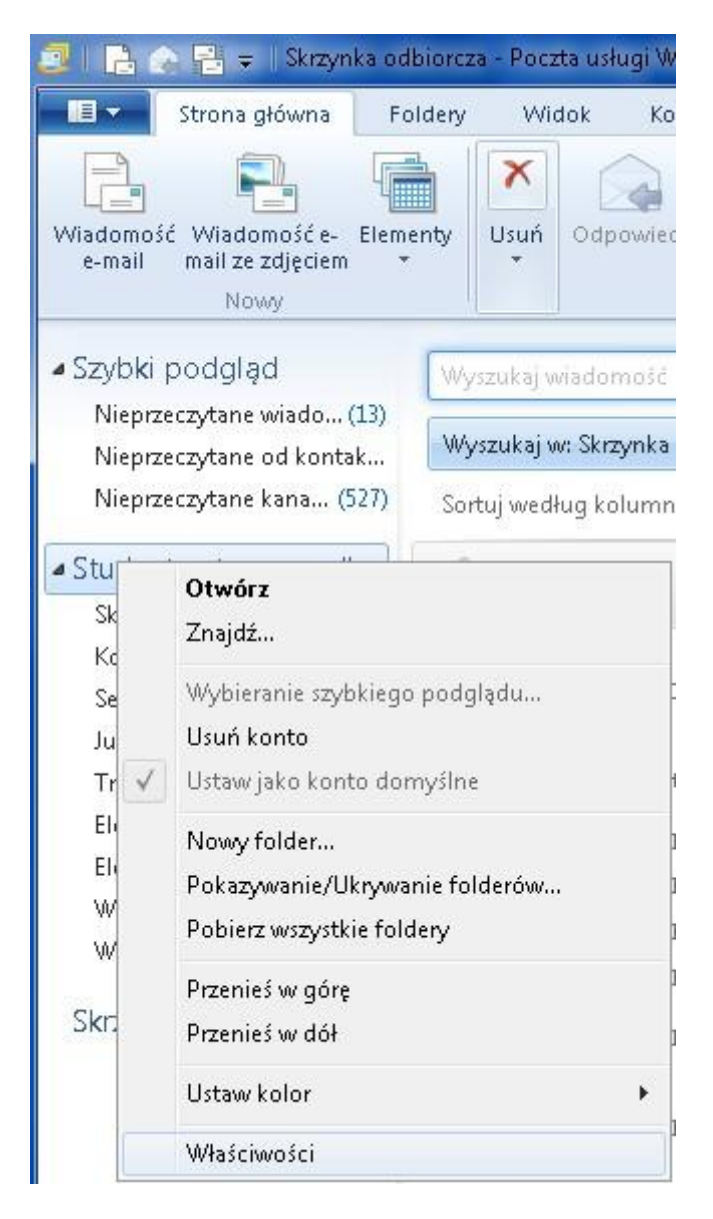

Następnie należy wybrać zakładkę "Zabezpieczenia" i "Wybierz..."

| Jgoine                                          | Serwery                                                                         | Zabezpieczenia Zał                                                                                           | awansowane                                                 | IMAP                               |  |
|-------------------------------------------------|---------------------------------------------------------------------------------|----------------------------------------------------------------------------------------------------|------------------------------------------------------------|------------------------------------|--|
| Certyfik                                        | at podpisy                                                                      | wania                                                                                                    |                                                            |                                    |  |
| Wyb<br>cyfro                                    | ierz poniże<br>wy używa                                                         | sj certyfikat podpisywani<br>ny do podpisywania wia                                                          | ia. Określi to i<br>domości z teg                          | dentyfikator<br>go konta.          |  |
| Certy                                           | /fikat:                                                                         | @studen                                                                                                    | t.put.pi                                                   | Wybierz                            |  |
|                                                 | 28 28                                                                           |                                                                                                    |                                                            |                                    |  |
| Prefere                                         | ncje szyfro                                                                     | owania                                                                                                    |                                                            |                                    |  |
| Prefere<br>Wyb<br>do p<br>wysy                  | ncje szytro<br>ierz certyfi<br>odpisanyc<br>∦anie Ci za                         | owania<br>kat i algorytm szyfrowan<br>h cyfrowo wiadomości, (<br>aszyfrowanej poczty z ty                    | ia. Będą one<br>co umożliwi in<br>mi ustawienia            | dołączane<br>nym<br>mi.            |  |
| Prefere<br>Wyb<br>do p<br>wysy<br>Certy         | incje szyfra<br>ierz certyfi<br>odpisanyc<br>√anie Ci za<br>/fikat:             | wania<br>kat i algorytm szyfrowan<br>h cyfrowo wiadomości,<br>aszyfrowanej poczty z ty<br>@studeni           | ia. Będą one<br>co umożliwi in<br>mi ustawienia<br>t.put.p | dołączane<br>nym<br>mi.<br>Wybierz |  |
| Prefere<br>Wyb<br>do p<br>wysy<br>Certy<br>Algo | ıncıe szytra<br>ierz certyfi<br>odpisanyc<br>∦anie Ciza<br>ı/fikat:<br>ıytm:    | wania<br>kat i algorytm szyfrowan<br>h cyfrowo wiadomości, u<br>aszyfrowanej poczty z ty<br>@studeni<br>3DES | ia. Będą one<br>co umożliwi in<br>mi ustawienia<br>t.put.p | dołączane<br>nym<br>mi.<br>Wybierz |  |
| Prefere<br>Wyb<br>do p<br>wysy<br>Certy<br>Algo | ıncıle szytra<br>ierz certyfi<br>odpisanyc<br>iłanie Ci za<br>i/fikat:<br>rytm: | wania<br>kat i algorytm szyfrowan<br>h cyfrowo wiadomości, r<br>aszyfrowanej poczty z ty<br>@studeni<br>3DES | ia. Będą one<br>co umożliwi in<br>mi ustawienia<br>t.put.p | dołączane<br>nym<br>mi.<br>Wybierz |  |

Należy wybrać wcześniej zainstaloawny certyfikat.

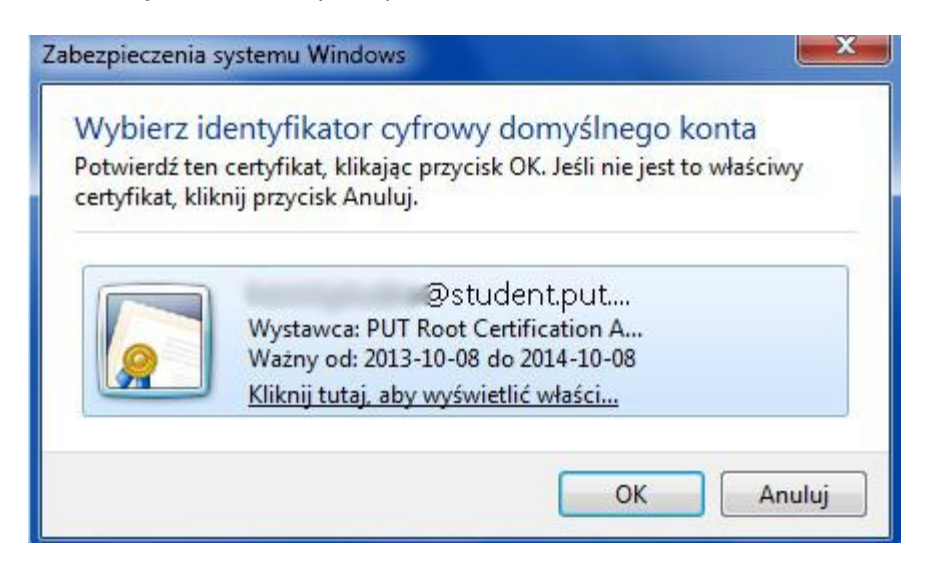

Po wybraniu zainstalowanych certyfikatów zamykamy wszystkie ustawienia.

Następnie przechodzimy w głównym ekranie klienta pocztowego do ustawień klikając **Lewy górny** róg -> Opcje -> Opcje zabezpieczeń.

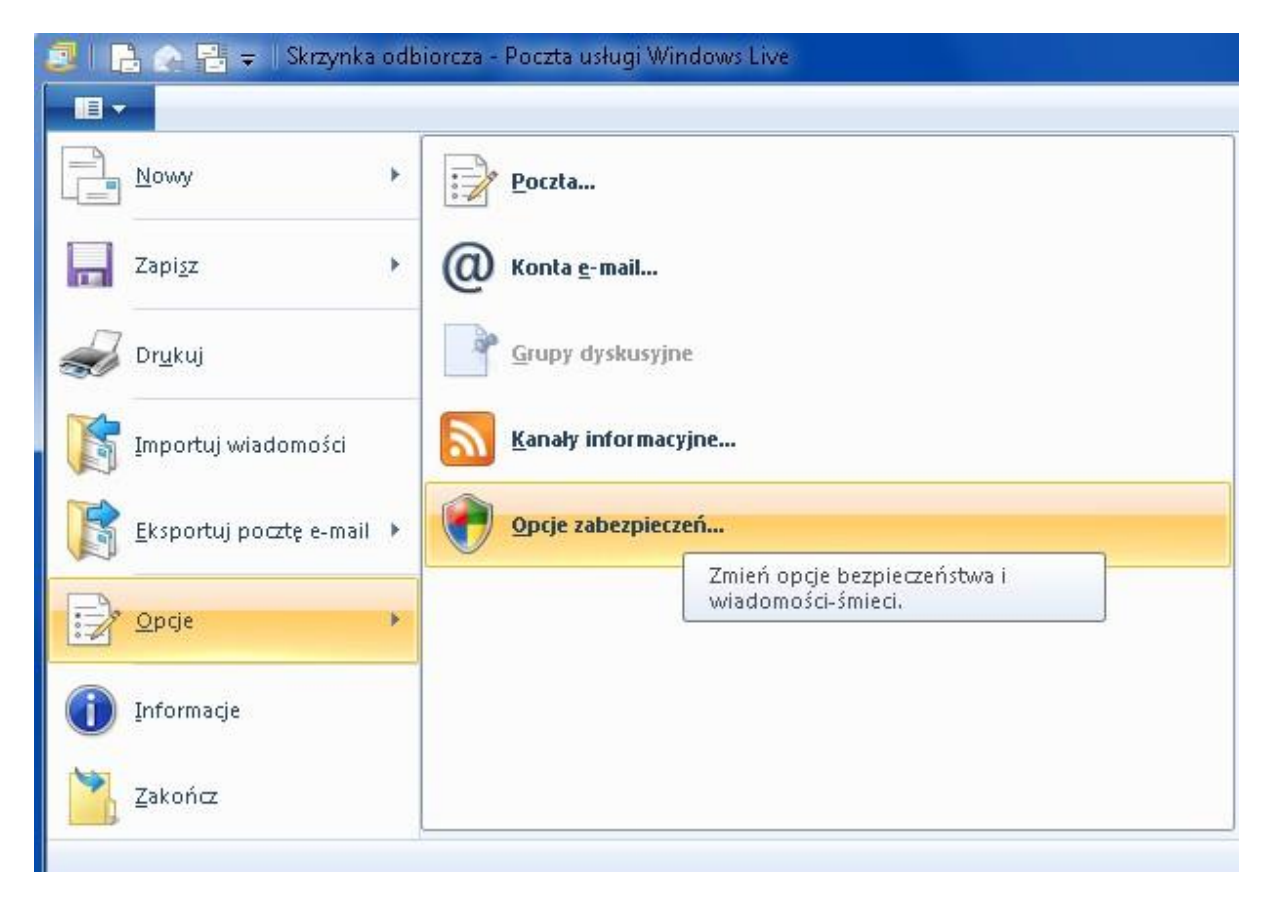

W nowo otwartym oknie przechodzimy do zakładki zabezpieczenia i Identyfikatory cyfrowe...

| Орсје                                                                                                    | Bezpieczni nadawcy                                                                                                    |                                                                  | Zablok                                                                                     | owani nadawcy                                           |
|----------------------------------------------------------------------------------------------------|----------------------------------------------------------------------------------------------------|------------------------------------------------------------------|--------------------------------------------------------------------------------------------|---------------------------------------------------------|
| Międzynarodowe                                                                                                    | Wyłudzanie informacji                                                                                                    | Zabe                                                             | ezpieczenia                                                                                | Centrum zaufania                                        |
| Ochrona przed w<br>Wybier<br>Woler<br>Ost<br>moi<br>W Nie<br>pot<br>Pobieranie obraz                                                                                                    | irusami<br>z strefę zabezpieczeń, która ma<br>Strefa internetowa (mniejsze be<br>funkcjonalność)<br>Strefa witryn z ograniczeniami (<br>zegaj mnie, kiedy inne aplikacje<br>n imieniu<br>zezwalaj na zapisywanie lub otv<br>encjalnie zawierać wirusy<br>ów<br>lokuj obrazy i inną zewnętrzną z | być uży<br>zpiecze<br>większe<br>próbuja<br>vieranie<br>zawarto: | ywana:<br>eństwo, lecz w<br>e bezpieczeńs<br>ą wysłać poc<br>e załączników<br>ść w wiadomo | riększa<br>two)<br>ztę w<br>, które mogą<br>uści e-mail |
| w fo                                                                                                    | rmacie HTML<br>Pokaż obrazy i zawartość zewn<br>e-mail na liście bezpiecznych na                                                                                                    | ętrzną v<br>adawcó                                               | wysyłaną z ad<br>w                                                                         | lresów                                                  |
| Identyf<br>certyfik<br>dokum<br>użytko<br>tożsam<br>elektro<br>Aby cy                                                                                                    | ta<br>katory cyfrowe (nazywane takżi<br>atami) są specjalnymi<br>entami, umożliwiającymi<br>vnikowi udowodnienie swojej<br>ości podczas transakcji<br>nicznych.<br>rowo podpisywać wiadomości                                                                                                   | Pob                                                              | dentyfikatory (                                                                            | cyfrowe                                                 |
| Aby cyfrowo podpisywać wiadomości<br>lub odbierać zaszyfrowane<br>wiadomości, musisz mieć<br>identyfikator cyfrowy.<br>Szyfruj zawartość i załączniki wsz<br>Dodaj podpis cyfrowy do wszystki<br>wysyłanych wiadomości |                                                                                                    |                                                                  | iysyłanych wi<br>Zaawansoj                                                                 | adomości<br>wane                                        |
|                                                                                                    |                                                                                                    |                                                                  |                                                                                            |                                                         |

Należy wybrać wcześniej zainstalowany certyfikat lub jeśli go nie ma przejść do przycisku importuj, który otworzy kreator importowania certyfikatów jak na początku instrukcji.

| amierzony             | cel:       | <wszyscy></wszyscy>           |              |                        |    |  |
|-----------------------|------------|-------------------------------|--------------|------------------------|----|--|
| Osobisty              | Inne osoby | Pośrednie urzędy certyfikacji | Zaufane głów | ne urzędy certyfikacji | 4  |  |
| Wystav                | viony dla  | Wystawiony przez              | Data wyg     | Przyjazna nazwa        |    |  |
| E <sub>n</sub>        | østu       | de PUT Root Certification     | 2014-10-08   | <brak></brak>          |    |  |
|                       |            |                               |              |                        |    |  |
| Importuj<br>Zamierzor | Ekspo      | rtuj Usuń                     |              | Zaawansowa             | ne |  |

Teraz można przystąpić do napisania wiadomości dodając certyfikat jak na poniższych zrzutach ekranu. Klikamy **Nowa wiadomość -> Opcje -> Podpisz cyfrowo**.

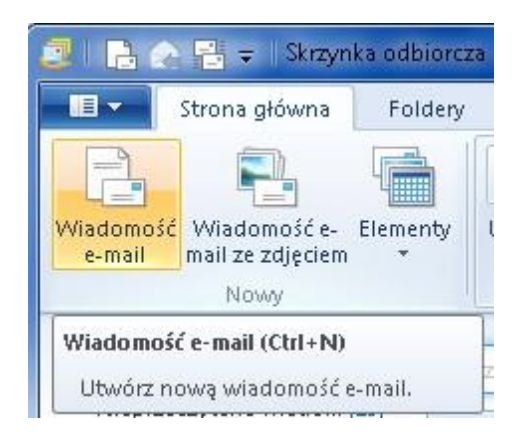

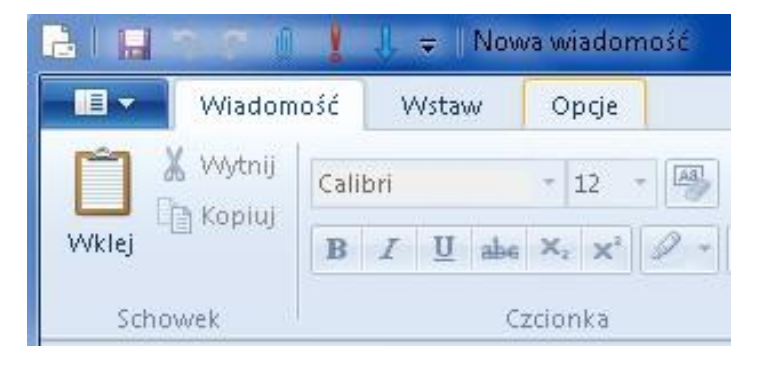

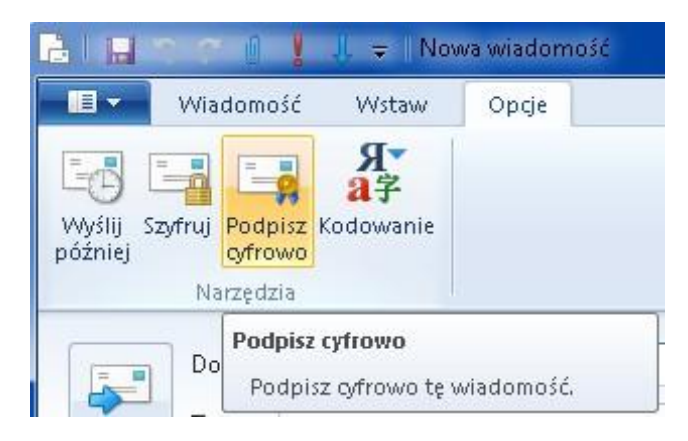

| 🔚 🔚 🤿 🐖 🧴 🚽 🗧 Nowa wiadomość        |                     |
|-------------------------------------|---------------------|
| 🔲 🕶 Wiadomość Wstaw Opge            | ©                   |
| Wyślij Szyfruj Podpisz<br>Narzędzia |                     |
| Do                                  | 8                   |
| Wyslij Temat                        | Pokaż pola DW i UDW |

Teraz wystarczy kliknąć "Wyślij".